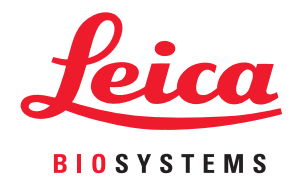

# Aperio GT 450 DX

# Handleiding voor IT-manager en laboratoriumbeheerder

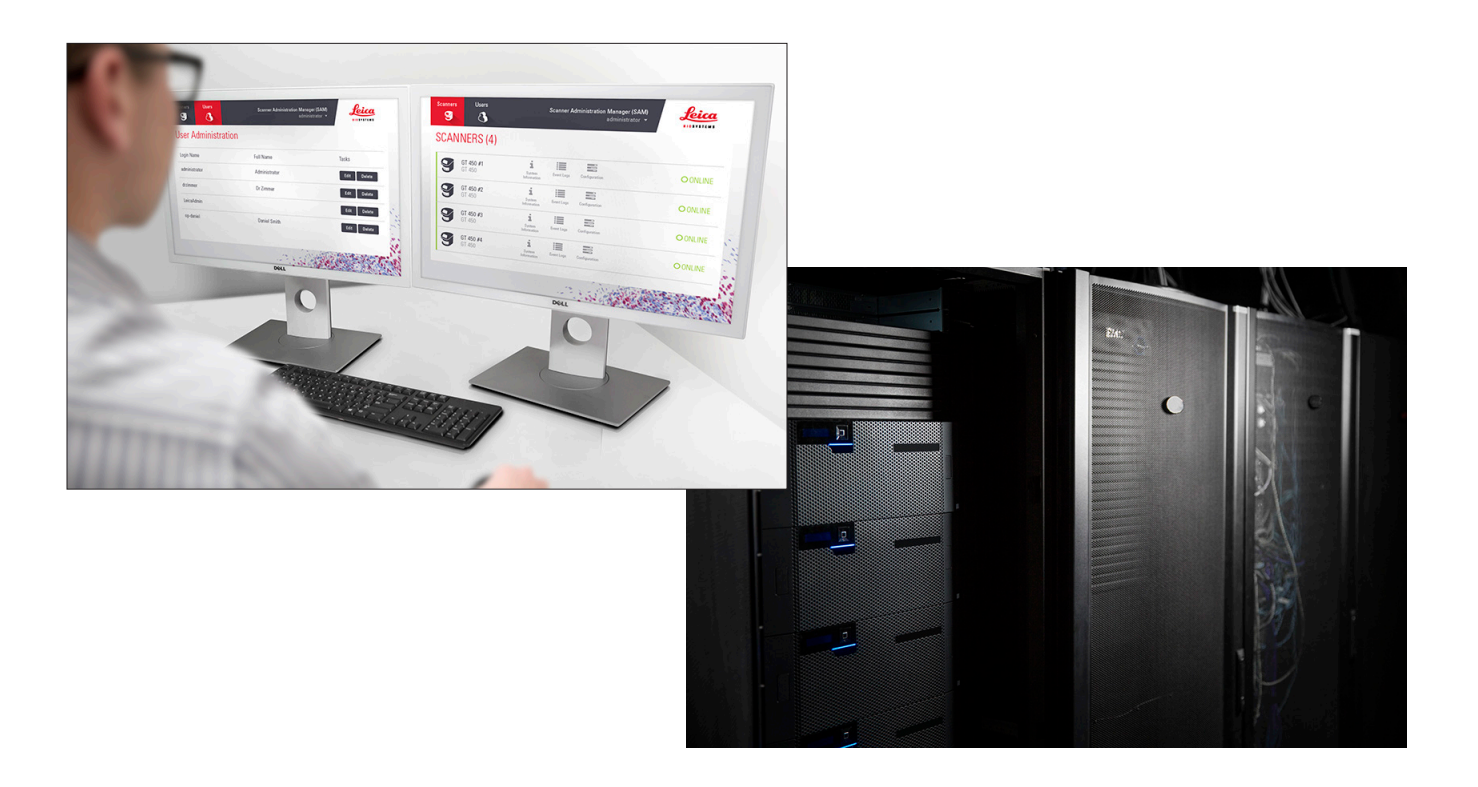

#### Aperio GT 450DX Handleiding voor IT-manager en Laboratoriumbeheerder

#### Dit document is van toepassing op Aperio GT 450 DX Controller, Aperio GT 450 DX Console en Aperio GT 450 DX SAM DX-

#### versies 1.1 en later

#### Auteursrechtvermelding

- Copyright © 2022 Leica Biosystems Imaging, Inc. Alle rechten voorbehouden. LEICA en het Leica-logo zijn gedeponeerde handelsmerken van Leica Microsystems IR GmbH. Aperio, GT en GT 450 DX zijn handelsmerken van Leica Biosystems Imaging, Inc. in de VS en optioneel in andere landen. Andere logo's, product- en/of bedrijfsnamen kunnen handelsmerken zijn van de betreffende merkhouders.
- Dit product wordt beschermd door geregistreerde octrooien. Neem contact op met Leica Biosystems voor een lijst met octrooien.

#### Materiaal voor klanten

Voor de meest recente informatie over Aperio-producten en -diensten van Leica Biosystems kunt u terecht op www.LeicaBiosystems. com/Aperio.

#### Contactgegevens- Leica Biosystems Imaging, Inc.

|         | Hoofdkantoor                                                                                                    | Klantenservice                                                                                                    | Algemene informatie                                                                                                    |
|---------|----------------------------------------------------------------------------------------------------|----------------------------------------------------------------------------------------------------|----------------------------------------------------------------------------------------------------|
| <b></b> | Leica Biosystems Imaging, Inc.<br>1360 Park Center Drive<br>Vista, CA 92081<br>VS<br>Tel.: +1 (866) 478-4111 (gratis)<br>Direct internationaal tel.: +1 (760) 539-<br>1100 | Neem voor eventuele vragen of<br>servicebehoeften contact op met uw<br>plaatselijke vertegenwoordiger voor<br>ondersteuning.<br>https://www.leicabiosystems.com/<br>service-support/technical-support/ | VS/Canada tel.: +1 (866) 478-4111 (gratis)<br>Direct internationaal tel.: +1 (760) 539-1100<br>E-mail: ePathology@LeicaBiosystems.com |
| Gen     | nachtigde in de Europese Unie                                                                                                    | Verantwoorde<br>Koninkrijk                                                                                                    | elijke persoon in het Verenigd                                                                                                    |

EC REP

CEpartner4U Esdoornlaan 13 3951 DB Maarn Nederland

Importeren

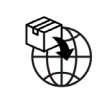

| Leica Biosystems Deutschland GmbH | Leica Microsystems (UK) Limited                        |
|-----------------------------------|--------------------------------------------------------|
| Heidelberger Straße 17-19         | Larch House, Woodlands Business Park                   |
| 69226 Nussloch, Duitsland         | Milton Keynes, Engeland, Verenigd Koninkrijk, MK14 6FG |

Leica Microsystems (UK) Limited

Larch House. Woodlands Business Park

Milton Keynes, Engeland, Verenigd Koninkrijk, MK14 6FG

#### IVD

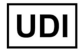

00815477020297, 00815477020389

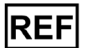

23GT450DXIVD, 23SAMSWDXIVD

# Inhoud

| Ve | rmeldingen                                                                               | 5  |
|----|------------------------------------------------------------------------------------------|----|
|    | Revisieoverzicht                                                                         | 5  |
|    | Aandachtspunten en opmerkingen                                                           | 5  |
|    | Symbolen                                                                                 | 6  |
| Co | ntactgegevens klantenservice                                                             | 8  |
| 1  | Inleiding                                                                                | 10 |
|    | Over deze handleiding                                                                    | 11 |
|    | Gerelateerde documenten                                                                  | 12 |
|    | Inloggen op SAM DX                                                                       | 12 |
|    | De gebruikersinterface van SAM DX                                                        | 13 |
| 2  | Aperio GT 450 DX Netwerkarchitectuur                                                     | 15 |
|    | Ondersteunde beeldtypes                                                                  | 15 |
|    | Algemene informatie                                                                      | 15 |
|    | Vereisten voor netwerkbandbreedte                                                        | 16 |
|    | Hoe de Aperio GT 450 DX in uw netwerk past                                               | 16 |
|    | Veilige toegang                                                                          | 16 |
|    | Aanbevolen netwerkconfiguratie Aperio GT 450 DX                                          | 17 |
| 3  | De Aperio GT 450 DX configureren                                                         |    |
|    | Algemene instructies                                                                     | 19 |
|    | Basisinstellingen voor de scanner                                                        | 20 |
|    | Scanner System Information: Info Page (Scannersysteeminformatie: informatiepagina)       | 21 |
|    | Scanner System Information: Settings Page (Scannersysteeminformatie: instellingenpagina) | 22 |
|    | Configuration Settings (Configuratie-instellingen) van scanner                           | 23 |
|    | Pagina Beelden                                                                           | 25 |
|    | Beeldbestandsnaamindeling                                                                | 25 |
|    | Streepjescodebeheer                                                                      | 26 |
|    | Beheer van PIN (pincodes)                                                                | 27 |
|    | Een PIN en Timeout configureren                                                          | 27 |
|    | DICOM-beelduitvoer inschakelen                                                           | 28 |

| 4  | Systeeminformatie bekijken                                                   | 30 |
|----|------------------------------------------------------------------------------|----|
|    | Informatie en instellingen van de scanner weergeven                          |    |
|    | Scannerstatistieken weergeven                                                |    |
|    | Werken met het gebeurtenislogboek                                            |    |
|    | Een back-up maken van logbestanden                                           |    |
|    | Waarschuwingen bij inloggen                                                  |    |
| 5  | Gebruikersbeheer                                                             | 32 |
|    | Rollen begrijpen                                                             |    |
|    | Gebruikers beheren                                                           |    |
|    | Een gebruiker toevoegen                                                      |    |
|    | Een gebruiker bewerken                                                       |    |
|    | Een gebruiker verwijderen                                                    |    |
|    | Een vergrendelde gebruikersaccount ontgrendelen                              |    |
|    | Uw gebruikerswachtwoord wijzigen                                             |    |
| 6  | Richtlijnen voor cyberbeveiliging en netwerken                               | 36 |
|    | Cyberbeveiligingsonderdelen van Aperio GT 450 DX en Aperio SAM DX            |    |
|    | Gegevensbescherming                                                          |    |
|    | Fysieke veiligheidsvoorzieningen voor Aperio GT 450 DX                       |    |
|    | De SAM DX-server beschermen                                                  |    |
|    | Veiligheidsmaatregelen voor wachtwoorden, inloggen en gebruikersconfiguratie |    |
|    | Fysieke veiligheidsvoorzieningen voor de SAM DX-server                       |    |
|    | Veiligheidsvoorzieningen voor het beheer van de SAM DX-server                |    |
|    | Gebruik van kant-en-klare software                                           |    |
|    | Ondersteuning en cyberbeveiligingspatches                                    |    |
| A  | Problemen oplossen                                                           | 40 |
|    | Problemen oplossen voor Scanner Administration Manager DX (SAM DX) Server    |    |
|    | Start de DataServer opnieuw op                                               |    |
|    | Controleer of Mirth wordt uitgevoerd                                         |    |
|    | IIS-configuratiefout                                                         | 41 |
| B  | Overzicht van opties voor de instellingen en configuratie van de scanner     | 42 |
|    | Basis scannerinformatie                                                      |    |
|    | Scannerconfiguratie                                                          |    |
| C  | Een SSL-certificaat koppelen aan Aperio SAM DX                               | 45 |
|    | Wijs het SSL-certificaat toe aan uw website                                  | 45 |
|    | Koppel het SSL-certificaat                                                   | 46 |
| Re | egister                                                                      | 49 |

# Vermeldingen

# Revisieoverzicht

| Rev. | Uitgave    | Betrokken hoofdstukken | Detail                                                                                                    |
|------|------------|------------------------|----------------------------------------------------------------------------------------------------|
| В    | Mei 2022   | Alle                   | Diverse typefouten gecorrigeerd                                                                                                    |
| A    | April 2022 | Alle                   | Nieuwe versie voor Aperio GT 450 DX-product. Gebaseerde op<br>bestaande Aperio GT 450 DX Handleiding voor IT-beheerder en<br>laboratoriumbeheerder, MAN-0459, Revisie B (Niet vertaald) |

# Aandachtspunten en opmerkingen

- Rapportage van ernstige incidenten Elk ernstig incident dat zich heeft voorgedaan met betrekking tot de Aperio GT 450 DX moet worden gemeld aan de fabrikant en de bevoegde autoriteit van de lidstaat waar de gebruiker en/of de patiënt is gevestigd.
- Specificaties en prestaties Raadpleeg voor apparaatspecificaties en prestatiekenmerken het document Aperio GT 450 DX Scannerspecificaties.
- Installatie De Aperio GT 450 DX moet worden geïnstalleerd door een getrainde vertegenwoordiger van Leica Biosystems Technical Services.
- Reparatie Reparaties mogen alleen worden uitgevoerd door een getrainde vertegenwoordiger van Leica Biosystems Technical Services. Nadat de reparaties zijn uitgevoerd, moet u de Leica Biosystems-technicus vragen om controles van de werking uit te voeren om vast te stellen of het product in goede staat verkeert.
- Accessoires Neem voor informatie over het gebruik van de Aperio GT 450 DX met accessoires van derden, zoals een Laboratorium Information System (LIS), die niet zijn geleverd door Leica Biosystems, contact op met uw vertegenwoordiger van Leica Biosystems Technical Services.
- **Kwaliteitscontrole** Raadpleeg de *Aperio GT 450 DX Gebruikershandleiding* voor informatie over het controleren van de beeldkwaliteit.
- Onderhoud en probleemoplossing Raadpleeg de Aperio GT 450 DX Gebruikershandleiding voor informatie over onderhoud en probleemoplossing.
- Cyberbeveiliging Wees u ervan bewust dat werkstations en servers gevoelig zijn voor malware, virussen, gegevensbeschadiging en privacyschendingen. Werk samen met uw IT-beheerders om werkstations te beschermen door het wachtwoord en beveiligingsbeleid van uw instelling te volgen.

Zie "Hoofdstuk 6: Richtlijnen voor cyberbeveiliging en netwerken" op pagina 36 voor Aperio-aanbevelingen over het beschermen van uw SAM DX-server.

Als er een vermoedelijk beveiligingslek of incident met betrekking tot cyberbeveiliging in de Aperio GT 450 DX wordt gedetecteerd, neemt u contact op met Leica Biosystems Technical Services voor hulp.

- Training Deze handleiding is geen vervanging voor de gedetailleerde gebruikerstraining die door Leica Biosystems wordt geboden of voor andere geavanceerde instructies.
- Veiligheid De veiligheidsbescherming kan worden aangetast als dit apparaat wordt gebruikt op een manier die niet door de fabrikant is gespecificeerd.

# Symbolen

De volgende symbolen komen voor op het productetiket of in deze gebruikershandleiding:

| Symbool  | Voorschrift/norm                                  | Beschrijving                                                                                                    |
|----------|---------------------------------------------------|----------------------------------------------------------------------------------------------------|
| <b>i</b> | ISO 15223-1 - 5.4.3                               | Raadpleeg de gebruiksaanwijzing.                                                                                                    |
|          | ISO 15223-1 - 5.1.1                               | Fabrikant                                                                                                    |
| $\sim$   | ISO 15223-1 - 5.1.3                               | Fabricagedatum                                                                                                    |
| EC REP   | ISO 15223-1 - 5.1.2                               | Gemachtigde in de Europese Unie                                                                                                    |
|          | ISO 15223-1 - 5.1.8                               | Importeren                                                                                                    |
|          | AS/NZS 4417.1                                     | Het apparaat voldoet aan de vereisten van de Australian Communications<br>Media Authority (ACMA) (veiligheid en EMC) voor Australië en Nieuw-<br>Zeeland. |
| SN       | ISO 15223-1 - 5.1.7                               | Serienummer                                                                                                    |
| IVD      | ISO 15223-1 - 5.5.1                               | In-vitro diagnostisch medisch instrument.                                                                                                    |
| REF      | ISO 15223-1 - 5.1.6                               | Catalogusnummer                                                                                                    |
| UDI      | ISO 15223-1 - 5.7.10                              | Unieke apparaatidentificatie                                                                                                    |
| CE       | EU 2017/746<br>Artikel 18                         | Het apparaat is voorzien van het CE-merk (Conformité Europëenne) en voldoet aan de vereisten van EU-voorschrift 2017/746.                                 |
| UK<br>CA | Regelgeving voor<br>medische hulpmiddelen<br>2002 | Het apparaat voldoet aan de vereisten voor de Britse<br>conformiteitsbeoordeling.                                                                         |
|          | ISO 15223-1 - 5.4.4                               | Let op                                                                                                    |
|          | SO 7010 - W001                                    | Algemene waarschuwing                                                                                                    |

| Symbool                                                                                                    | Voorschrift/norm                                          | Beschrijving                                                                                                    |
|----------------------------------------------------------------------------------------------------|-----------------------------------------------------------|----------------------------------------------------------------------------------------------------|
| C US                                                                                                    | IEC 61010-1                                               | TÜV Product Services heeft verklaard dat de vermelde producten voldoen<br>aan zowel de Amerikaanse als de Canadese veiligheidseisen.                                                                                                    |
|                                                                                                    | IEC 60417 - 5031                                          | Dit apparaat is alleen geschikt voor gelijkstroom.                                                                                                    |
|                                                                                                    | IEC 60417 - 5007                                          | Aan. Om aan te geven dat er een aansluiting op het elektriciteitsnet is, in<br>ieder geval voor de netschakelaars of hun posities, en die gevallen waarin<br>de veiligheid van belang is.                                                                                                    |
| $\bigcirc$                                                                                                    | IEC 60417 - 5008                                          | Uit. Om aan te geven dat er geen aansluiting op het elektriciteitsnet is, in<br>ieder geval voor de netschakelaars, en die gevallen waarin de veiligheid<br>van belang is.                                                                                                    |
| X                                                                                                    | ISO 15523-1 5.7.3                                         | Temperatuurlimiet                                                                                                    |
| <u>%</u>                                                                                                    | ISO 15223-1 5.3.8                                         | Vochtigheidslimiet                                                                                                    |
| X                                                                                                    | 2012/19/EU                                                | Het apparaat is gereguleerd onder 2012/19/EU (WEEE-richtlijn) voor afgedankte elektrische en elektronische apparatuur en moet onder speciale omstandigheden worden afgevoerd.                                                                                                    |
| 50                                                                                                    | Chinese elektronische<br>industriestandaard SJ/<br>T11364 | Het apparaat bevat bepaalde giftige of gevaarlijke elementen en kan<br>veilig worden gebruikt tijdens de gebruiksperiode in verband met<br>milieubescherming. Het getal in het midden van het logo geeft de<br>gebruiksperiode (in jaren) in verband met milieubescherming voor het<br>product aan. De buitenste cirkel geeft aan dat dit product kan worden<br>gerecycled. |
| CLASS 1 LASER PRODUCT<br>IEC 60325-1 2014<br>COMPLIES WITH 21 CFR 1040.10<br>EXCEPT FOR DEVIATIONS<br>PURSUART TO LASER NOTICE<br>NO: 56 DATED MAY 8, 2019 | IEC 60825-1                                               | Het apparaat is een laserproduct van klasse 1 dat voldoet aan<br>internationale normen en Amerikaanse vereisten.                                                                                                    |
| Info for USA only. California Proposition 65 WARNING Cancer & Reproductive Harm www.P65Warnings.ca.gov                                                     | CA Proposition 65                                         | Dit product kan u blootstellen aan chemische stoffen waarvan de staat<br>Californië op de hoogte is dat deze kanker en voortplantingsletsel<br>veroorzaken: Ga voor meer informatie naar https://www.P65Warnings.<br>ca.gov.                                                                                                    |
| Made in USA of US and foreign components                                                                                                    | N.v.t.                                                    | Het apparaat wordt gemaakt in de VS van Amerikaanse en buitenlandse<br>componenten.                                                                                                    |

# **Contactgegevens klantenservice**

Neem contact op met het kantoor in uw land voor technische assistentie.

#### Australië:

96 Ricketts Road Mount Waverly, VIC 3149 AUSTRALIË Tel.: 1800 625 286 (gratis) Tussen 8.30 - 17.00 uur, maandag-vrijdag, AEST E-mail: Ibs-anz-service@leicabiosystems.com

#### Oostenrijk:

Leica Biosystems Nussloch GmbH Centrum voor technische ondersteuning Heidelberger Strasse 17 Nussloch 69226 DUITSLAND Tel.: 0080052700527 (gratis) Tel. in land: +43 1 486 80 50 50 E-mail: support.at@leicabiosystems.com

#### België/Belgique:

Tel.: 0080052700527 (gratis) Tel. in land: +32 2 790 98 50 E-mail: support.be@leicabiosystems.com

#### Canada:

Tel.: +1 844 534 2262 (gratis) Direct internationaal tel.: +1 760 539 1150 E-mail: TechServices@leicabiosystems.com

#### China:

17F, SML Center No. 610 Xu Jia Hui Road, Huangpu District Shanghai, PRC PC:200025 CHINA Tel.: +86 4008208932 Fax: +86 21 6384 1389 E-mail: service.cn@leica-microsystems.com E-mail voor hulp op afstand: tac.cn@leica-microsystems. com

#### Denemarken:

Tel.: 0080052700527 (gratis) Tel. in land: +45 44 54 01 01 E-mail: support.dk@leicabiosystems.com

#### **Duitsland**:

Leica Biosystems Nussloch GmbH Centrum voor technische ondersteuning Heidelberger Strasse 17 Nussloch 69226 DUITSLAND Tel.: 0080052700527 (gratis) Tel. in land: +49 6441 29 4555 E-mail: support.de@leicabiosystems.com

#### lerland:

Tel.: 0080052700527 (gratis) Tel. in land: +44 1908 577 650 E-mail: support.ie@leicabiosystems.com

#### Spanje:

Tel.: 0080052700527 (gratis) Tel. in land: +34 902 119 094 E-mail: support.spain@leicabiosystems.com

#### Frankrijk:

Tel.: 0080052700527 (gratis) Tel. in land: +33 811 000 664 E-mail: support.fr@leicabiosystems.com

#### ltalië:

Tel.: 0080052700527 (gratis) Tel. in land: +39 0257 486 509 E-mail: support.italy@leicabiosystems.com

#### Japan:

1-29-9 Takadanobaba, Shinjuku-ku Tokyo 169--0075 JAPAN

#### **Nederland:**

Tel.: 0080052700527 (gratis) Tel. in land: +31 70 413 21 00 E-mail: support.nl@leicabiosystems.com

#### **Nieuw-Zeeland:**

96 Ricketts Road Mount Waverly, VIC 3149 AUSTRALIË Tel.: 0800 400 589 (gratis) Tussen 8.30 - 17.00 uur, maandag-vrijdag, AEST E-mail: Ibs-anz-service@leicabiosystems.com

#### **Portugal:**

Tel.: 0080052700527 (gratis) Tel. in land: +35 1 21 388 9112 E-mail: support.pt@leicabiosystems.com

#### **De Russische Federatie**

BioLine LLC Pinsky lane 3 letter A Sint Petersburg 197101 DE RUSSISCHE FEDERATIE Tel.: 8-800-555-49-40 (gratis) Tel. in land: +7 812 320 49 49 E-mail: main@bioline.ru

#### Zweden:

Tel.: 0080052700527 (gratis) Tel. in land: +46 8 625 45 45 E-mail: support.se@leicabiosystems.com

#### Zwitserland:

Tel.: 0080052700527 (gratis) Tel. in land: +41 71 726 3434 E-mail: support.ch@leicabiosystems.com

#### Verenigd Koninkrijk:

Tel.: 0080052700527 (gratis) Tel. in land: +44 1908 577 650 E-mail: support.uk@leicabiosystems.com

#### VS:

Tel.: +1 844 534 2262 (gratis) Direct internationaal tel.: +1 760 539 1150 E-mail: TechServices@leicabiosystems.com

# 1 Inleiding

In dit hoofdstuk wordt de Scanner Administration Manager DX (SAM DX) geïntroduceerd voor gebruik met een of meer Aperio GT 450 DX-scanners.

De Aperio GT 450 DX is een krachtige helderveldscanner voor hele objectglaasjes die beschikt over de mogelijkheid van ononderbroken laden met een capaciteit van 450 objectglaasjes over 15 rekken, scannen van rekken met prioriteit, automatische beeldkwaliteitscontrole en een scansnelheid van ~32 seconden bij een scanvergroting van 40x voor een gebied van 15 mm x 15 mm. De Aperio GT 450 DX is ontworpen om in uw netwerkomgeving te passen en biedt de beste beveiliging en prestaties.

De Aperio GT 450 DX is bedoeld voor gebruik door getrainde klinische pathologie-histotechnici, terwijl de Aperio GT 450 SAM DX-software bedoeld is voor gebruik door IT-professionals en laboratoriumbeheerders.

De Aperio GT 450 DX is bedoeld voor gebruik in middelgrote tot grote klinische pathologielaboratoria die de pathologiediensten van een ziekenhuis, referentielaboratorium of andere klinische faciliteit ondersteunen.

Zorg ervoor dat u passende goede laboratoriumpraktijken en de beleidslijnen en procedures die door uw instelling worden vereist, volgt bij de voorbereiding, verwerking, opslag en verwijdering van objectglaasjes. Gebruik deze apparatuur alleen voor dit doel en op de manier zoals beschreven in de *Aperio GT 450 DX Gebruikershandleiding*.

| Component                                                               | Beschrijving                                                                                                    |
|-------------------------------------------------------------------------|----------------------------------------------------------------------------------------------------|
| Scanner Administration Manager DX (SAM DX)-<br>server                   | De SAM DX-server maakt verbinding met meerdere Aperio GT 450 DX-<br>scanners en werkt met de SAM DX-clientapplicatiesoftware.                                                                           |
| Scanner Administration Manager DX (SAM DX)-<br>clientapplicatiesoftware | De SAM DX-clientapplicatiesoftware maakt IT-implementatie,<br>pincodeconfiguratie en onderhoudstoegang tot meerdere scanners vanaf<br>één desktopclient mogelijk voor IT-professionals.                 |
| Werkstation, monitor en toetsenbord                                     | Een werkstation, monitor en toetsenbord moeten zijn aangesloten op uw<br>Local Area Network (LAN) met toegang tot de SAM DX-server om SAM<br>DX te gebruiken voor het beheer van de GT 450 DX-scanners. |

De Aperio GT 450 DX bevat ook de Scanner Administration Manager DX (SAM DX), waarmee IT-implementatie en onderhoudstoegang van maximaal 4 scanners vanaf één desktopclient mogelijk is. SAM DX vergemakkelijkt de installatie, configuratie en bewaking van elke scanner. SAM DX wordt geïnstalleerd op een server die zich op hetzelfde netwerk bevindt als de scanner(s) en andere componenten voor beeldbeheer.

Functies van SAM DX omvatten:

- Webgebruikersinterface, compatibel met de meest gangbare browsers, zodat u toegang heeft via uw hele facilitaire netwerk.
- Op rollen gebaseerde gebruikerstoegang. Een gebruikersrol stelt gebruikers in staat om de configuratie-instellingen te bekijken, terwijl een beheerdersrol de gebruiker in staat stelt om de instellingen te wijzigen.

- Scannerspecifieke configuratie-instellingen voor PIN (pincodes) voor gebruikerstoegang en timeouts. De toegang tot elke scanner op het systeem kan worden geconfigureerd met afzonderlijke toegangs-PIN (pincodes).
- Centrale weergave van statistieken en gebeurtenislogboeken. Informatie voor elke scanner op het systeem kan ter vergelijking op de SAM DX-interface worden weergegeven en bekeken.
- Ondersteuning voor meerdere scanners, met gecentraliseerde configuratie en bewaking.
- Onmiddellijke weergave van de scannerstatus. Op de startpagina wordt weergegeven welke scanners online zijn en welke niet.
- Services voor het verwerken van loggegevens en gebeurtenissen via Mirth Connect naar een database op het bestandssysteem.

# Over deze handleiding

Deze handleiding is bedoeld voor laboratoriumbeheerders, IT-managers en iedereen die verantwoordelijk is voor het beheer van de Aperio GT 450 DX-scanner op hun facilitaire netwerk. Raadpleeg de *Aperio GT 450 DX Gebruikershandleiding* voor algemene informatie over het gebruik van de scanner.

In het volgende hoofdstuk van deze handleiding wordt de Aperio GT 450 DX netwerkarchitectuur uitgelegd en wordt getoond hoe de gegevens van de ene component van het systeem naar de andere stromen.

In de volgende hoofdstukken wordt besproken hoe u de Scanner Administration Manager DX (SAM DX)-toepassing kunt gebruiken om de Aperio GT 450 DX-scanner(s) te configureren, inclusief het toevoegen van gebruikersaccounts aan SAM DX en het configureren van pincodes voor de toegang tot elke scanner. Taken die alleen beschikbaar zijn voor onderhoudsmedewerkers van Leica vallen buiten het bereik van deze handleiding.

| Taak                                                                                                    | Zie                                                                                                |
|----------------------------------------------------------------------------------------------------|----------------------------------------------------------------------------------------------------|
| Leer hoe de GT 450 DX-scanners en de Scanner<br>Administration Manager DX (SAM DX)-server in uw<br>netwerk passen                                           | "Hoofdstuk 2: Aperio GT 450 DX Netwerkarchitectuur" op<br>pagina 15                                |
| Leer hoe gegevens kunnen worden uitgewisseld tussen<br>de Aperio GT 450 DX-scanner, de SAM DX-server en<br>optionele servers voor beeld- en gegevensbeheer. | Aanbevolen netwerkconfiguratie Aperio GT 450 DX op pagina 17                                       |
| Inloggen bij de Scanner Administration Manager DX<br>(SAM DX)-clientapplicatiesoftware                                                                      | Inloggen op SAM DX op pagina 12                                                                    |
| Configuratie-instellingen voor DICOM- of DSR-<br>communicatie met de SAM DX-server en -scanner<br>aanpassen                                                 | Configuration Settings (Configuratie-instellingen) van scanner op<br>pagina 23                     |
| Informatie over een scanner op het systeem weergeven                                                                                                    | "Hoofdstuk 3: De Aperio GT 450 DX configureren" op pagina 19                                       |
| Controleer of een scanner online is                                                                                                    | De gebruikersinterface van SAM DX op pagina 13                                                     |
| Het serienummer, de softwareversie of de<br>firmwareversie van een scanner op het systeem<br>weergeven                                                      | Scanner System Information: Info Page<br>(Scannersysteeminformatie: informatiepagina) op pagina 21 |
| Scannerstatistieken en -historie bekijken                                                                                                    | Scannerstatistieken weergeven op pagina 31                                                         |

Gebruik de volgende tabel voor informatie over specifieke taken.

| Taak                                                                                        | Zie                                                                           |
|---------------------------------------------------------------------------------------------|-------------------------------------------------------------------------------|
| Geavanceerde configuratieopties zoals de camera-<br>instellingen bekijken                   | Informatie en instellingen van de scanner weergeven op<br>pagina 30           |
| Een nieuwe gebruiker toevoegen voor de Scanner<br>Administration Manager DX (SAM DX)        | Een gebruiker toevoegen op pagina 33                                          |
| Een gebruikersaccount uit SAM DX verwijderen                                                | Een gebruiker verwijderen op pagina 34                                        |
| Het wachtwoord voor een gebruiker wijzigen                                                  | Uw gebruikerswachtwoord wijzigen op pagina 34                                 |
| Ontgrendel een vergrendelde gebruikersaccount                                               | Een vergrendelde gebruikersaccount ontgrendelen op pagina 34                  |
| Geef een diagnose van een probleem door de<br>gebeurtenis- en foutlogboeken te bekijken     | Werken met het gebeurtenislogboek op pagina 31                                |
| Controleer op updates voor de software                                                      | Informatie en instellingen van de scanner weergeven op pagina 30              |
| Bekijk de aanbevelingen omtrent cyberbeveiliging en het<br>netwerk voor de Aperio GT 450 DX | "Hoofdstuk 6: Richtlijnen voor cyberbeveiliging en netwerken"<br>op pagina 36 |

## Gerelateerde documenten

De via het Aperio GT 450 DX-touchscreen beschikbare video's geven instructies voor basisscantaken zoals het in- en uitladen van rekken.

Raadpleeg voor aanvullende informatie over de Aperio GT 450 DX de volgende documenten:

- Aperio GT 450 DX Snelle referentiegids Aan de slag met de Aperio GT 450 DX.
- Aperio GT 450 DX Gebruikershandleiding Kom meer te weten over de Aperio GT 450 DX.
- Aperio GT 450 DX Specificaties Gedetailleerde specificaties over de Aperio GT 450 DX.

## Inloggen op SAM DX

Nadat de Aperio GT 450 DX is geïnstalleerd en geconfigureerd, is de volgende stap het gebruik van de Scanner Administration Manager DX (SAM DX) om de Aperio GT 450 DX-scanners en -gebruikers te beheren.

- Open een internetbrowser en voer het adres van de SAM DX-server in. (De installatievertegenwoordiger van Leica geeft dit adres door aan de IT-vertegenwoordiger in de faciliteit wanneer het systeem wordt geïnstalleerd. Neem contact op met uw IT-personeel voor dit adres als u het niet heeft.)
- 2. Voer uw loginnaam (gebruikersnaam) en wachtwoord in. Als dit de eerste keer is dat u zich aanmeldt, dient u de inloggegevens van uw systeembeheerder of de installateur van Leica Biosystems te gebruiken.
- 3. Klik op Log In (Inloggen).

# De gebruikersinterface van SAM DX

De SAM DX-startpagina met de scannerlijst wordt hieronder weergegeven. Let op dat gebruikers met de rol Operator (Gebruiker) de Configuration (configuratie) pictogrammen niet zien.

| Scanners<br>S | Users                             |                       | Scanner A  | Administration Manager (SAM v1.0.14)<br>LabAdmin 👻 | Leica<br>BIOSYSTEMS |
|---------------|-----------------------------------|-----------------------|------------|----------------------------------------------------|---------------------|
| SCANN         | IERS (4)                          |                       |            |                                                    |                     |
|               | Scanner Lab 1<br>Aperio GT 450 DX | System<br>Information | Event Logs | Configuration                                      | O ONLINE            |
|               | Scanner Lab 2<br>Aperio GT 450 DX | System<br>Information | Event Logs | Configuration                                      | <b>O</b> ONLINE     |
|               | PathLab 1<br>Aperio GT 450 DX     | System<br>Information | Event Logs | Configuration                                      | O OFFLINE           |
|               | PathLab 2<br>Aperio GT 450 DX     | System<br>Information | Event Logs | <b>Configuration</b>                               | O OFFLINE           |

De vier algemene gebieden van de pagina worden hieronder beschreven.

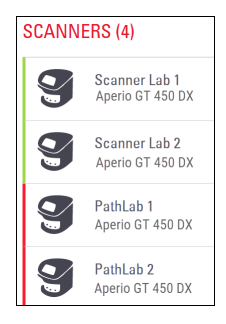

#### Scannerlijst

Deze lijst geeft elke scanner in het systeem weer, inclusief de aangepaste of "beschrijvende" naam en het scannermodel. Lab Admin (Laboratoriumbeheerders) kunnen in dit gebied op de naam van een scanner klikken om de opties voor het Edit Scanner (bewerken van de scanner) weer te geven.

| O OFFLINE |  |
|-----------|--|

#### Statusgebied scanner

Dit gebied geeft de status van elke scanner weer.

Scanner Administration Manager (SAM v1.0.1) LabAdmin 🔻

#### Gebruikerslogin

Dit geeft de gebruikersnaam van de huidige SAM DX-gebruiker weer.

Selecteer uw loginnaam om links weer te geven voor het wijzigen van het wachtwoord en om uit te loggen.

| <b>1</b><br>System<br>Information | Event Logs | Configuration |
|-----------------------------------|------------|---------------|
| <b>1</b><br>System<br>Information | Event Logs | Configuration |
| <b>1</b><br>System<br>Information | Event Logs | Configuration |

#### Opdrachtengebied

De pictogrammen die worden gebruikt om System Information, Event Log en Configuration (systeeminformatie, het gebeurtenislogboek en de configuratie) pagina's weer te geven, zijn in dit gebied opgenomen.

Let op dat de Configuration (configuratie) pictogrammen alleen beschikbaar zijn voor gebruikers met de rol Lab Admin (Laboratoriumbeheerder).

# 2 Aperio GT 450 DX Netwerkarchitectuur

Dit hoofdstuk geeft een architectonisch basisoverzicht van hoe de Aperio GT 450 DX-scanner en de SAM DX-server binnen uw netwerk passen.

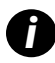

Een storing in het IT-netwerk kan leiden tot vertraging in de diagnose/prognose totdat het netwerk is hersteld.

# Aperio GT 450 DX Architectuur

De Aperio GT 450 DX is ontworpen met het oog op IT-gebruiksgemak en veiligheid. Het apparaat is klaar voor integratie van uw beeld- en gegevensbeheersysteem (IDMS), een LIS, en andere netwerksystemen.

Het Aperio GT 450 DX bestaat uit een Aperio GT 450 DX, Scanner Administration Manager DX (SAM DX)-server, kabels en stekkers. Elke instantie van de SAM DX-server is geschikt voor vier Aperio GT 450 DX-scanners en er kunnen meerdere SAM DX-servers op uw netwerk aanwezig zijn.

De SAM DX-clientapplicatiesoftware bevindt zich op de SAM DX-server en omvat het volgende:

- SAM DX-software voor het configureren van de scanner
- > Webgebruikersinterface voor het beheer van de scanner en configuratie
- Log- en berichtenservices voor gebeurtenissen en fouten
- DICOM-server om de DICOM-beeldbestanden naar SVS te converteren en over te brengen naar het beeldopslagsysteem

## **Ondersteunde beeldtypes**

De Aperio GT 450 DX maakt SVS-bestanden en DICOM-beelden. Het .SVS-beeldformaat is de standaard.

Om DICOM-bestanden te kunnen gebruiken, moet uw IT-omgeving voldoen aan de genoemde voorwaarden in de *Aperio DICOM Conformance Statement*. Een medewerker van Leica Biosystems Technical Services moet zich ook aanmelden bij SAM DX als Leica Admin en Optional Features (optionele functies) inschakelen voor de scanner die u wilt configureren voor DICOM. Zie *"DICOM-beelduitvoer inschakelen" op pagina 28* voor details.

# Algemene informatie

De volgende richtlijnen zijn van toepassing:

- De netwerkshare waar beelden worden opgeslagen (DSR) kan zich op dezelfde server bevinden als de IDMS of kan zich elders op het lokale netwerk bevinden.
- Berichten omvat een instantie van Mirth Connect en de implementatie van verschillende kanalen die worden gebruikt om berichten van de scanner om te zetten en te routeren (scannen van gebeurtenissen en logboeken).

Vóór de installatie van de Aperio GT 450 DX-scanners, SAM DX-clientapplicatiesoftware en de SAM DX-server, bepaalt de technisch medewerker van Leica Biosystems de beste architectuur voor de installatie op basis van het verwachte gebruik, de huidige netwerkconfiguratie en andere factoren. Dit houdt onder meer in dat wordt bepaald welke componenten op elke fysieke server in het netwerk worden geïnstalleerd. De verschillende componenten en services kunnen op verschillende servers worden geïnstalleerd of samen op één server worden geplaatst.

# Vereisten voor netwerkbandbreedte

Voor de verbinding tussen de Aperio GT 450 DX en de SAM DX-server is de vereiste minimale bandbreedte een Gigabit Ethernet met een snelheid gelijk aan of groter dan 1 gigabit per seconde (Gbps). Voor de verbinding tussen de SAM DX server en het beeldopslagsysteem (DSR) is de vereiste minimale bandbreedte 10 gigabit per seconde.

# Hoe de Aperio GT 450 DX in uw netwerk past

Dit zijn de belangrijkste componenten van de Aperio GT 450 DX-scanner en het SAM DX-systeem:

- Aperio GT 450-scanner Een of meer Aperio GT 450 DX-scanners kunnen via het netwerk worden aangesloten op een SAM DX-server. Elke SAM DX-server kan meerdere scanners ondersteunen.
- Aperio Scanner Administration Manager DX (SAM DX)-server De SAM DX-server bevat de Scanner Administration Manager-clientapplicatiesoftware, die het onderwerp is van deze handleiding. De SAM DX-server biedt de DICOMbeeldconverter om DICOM-beelden om te zetten naar het SVS-beeldformaat. (Aperio GT 450 DX-scanners streamen gecodeerde DICOM-beelden naar de SAM DX-server). SAM DX beheert ook de instellingen van de scannerconfiguratie en beheert berichten met behulp van Mirth-verbindingen.
- Digital Slide Repository (DSR)-server Deze server (ook bekend als een Image Storage System-server) bevat de volledige beelden van de objectglaasjes van de scanner en de infrastructuur om deze te beheren. De opslag kan een gedeeld netwerk zijn die beschikbaar is via een server op uw netwerk of kan zich bevinden op een optionele Aperio eSlide Manager-server.
- SAM DX-werkstation/console Toegang via een webbrowser (Firefox, Chrome of Edge) op PC of laptop op uw netwerk, beheerders en gebruikers maken gebruik van de console om gebeurtenisgegevens en statistieken te bekijken. Beheerders kunnen ook gebruikersaccounts toevoegen, PIN (pincodes) configureren en wijzigingen aanbrengen in de configuratie.
- Database De MS SQL Server-database die gebruikersgegevens, instellingsgegevens, de gegevens en gebeurtenissen die via de statistische rapporten worden gerapporteerd en de fouten die in de logboeken worden gerapporteerd bevat.
- Netwerkbestandsshare De locatie op uw netwerk waar gebeurtenislogboeken worden opgeslagen.

## Veilige toegang

De toegang via de gebruikersinterface van SAM DX is beveiligd met behulp van SSL. Bij de installatie worden zelfondertekende SSL-certificaten meegeleverd. Om beveiligingsberichten van de browser te vermijden, kunnen klanten hun eigen beveiligingscertificaten gebruiken.

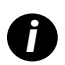

Om uw netwerk te beschermen tegen cyberaanvallen, raden we u aan ongebruikte poorten en services op uw netwerk uit te schakelen.

# Aanbevolen netwerkconfiguratie Aperio GT 450 DX

In dit onderdeel wordt de aanbevolen manier beschreven voor het beschermen van uw Aperio GT 450 DX in uw IT-omgeving, voor optimale prestaties.

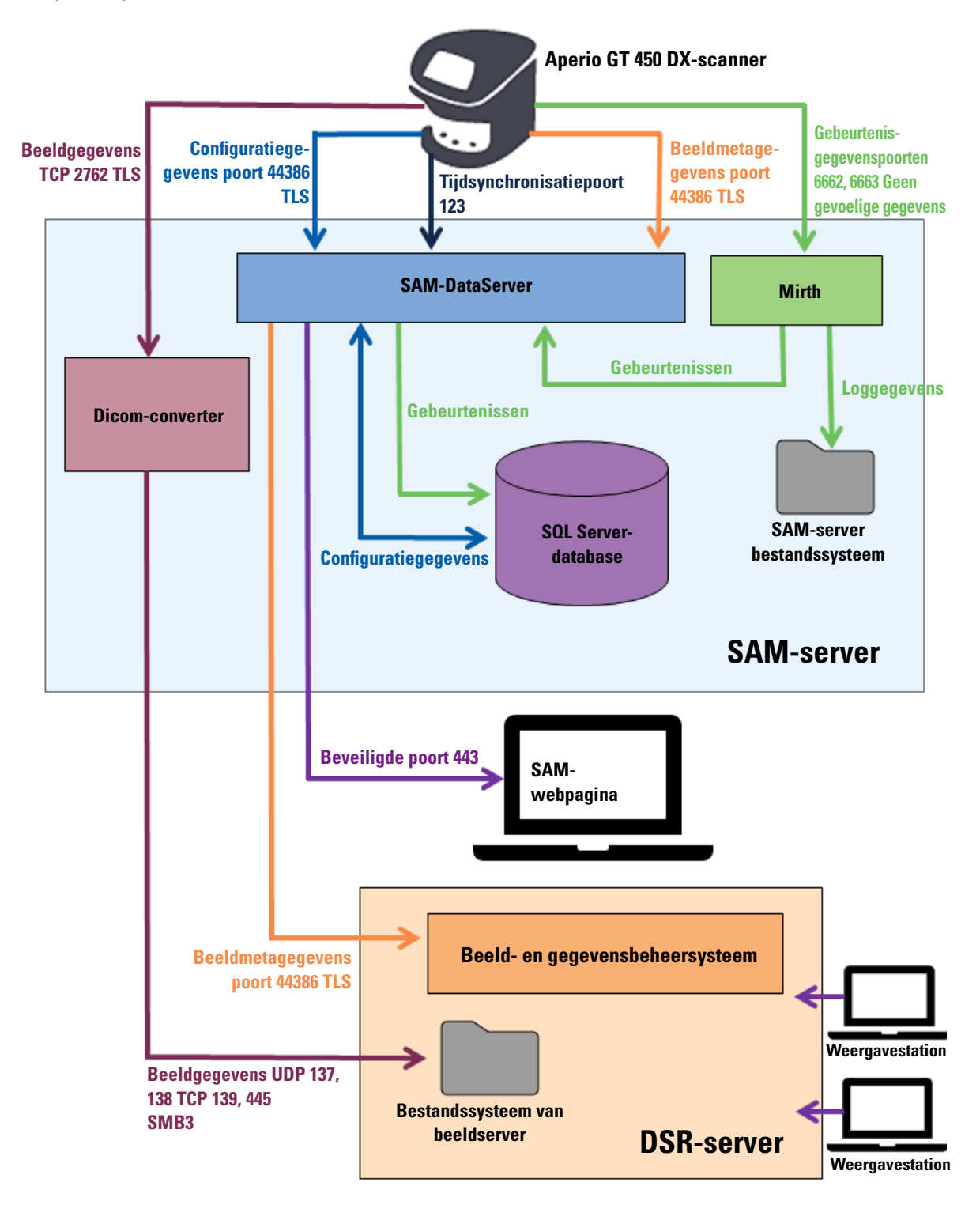

| Gegevenstype                             | Beschrijving                                                                                                    | Poort                              |
|------------------------------------------|----------------------------------------------------------------------------------------------------|------------------------------------|
| Beeldgegevens                            | De scanner stuurt DICOM-beeldgegevens naar de DICOM-converter. De gegevens worden<br>verzonden met behulp van TLS-codering.<br>Configureer de communicatie tussen de scanner en de DICOM-converter met behulp van de<br>Hostname (hostnaam) en Port (poort)-instellingen op de configuratiepagina Images <b>(Beelden)</b> .                                                                                            | TCP 2762                           |
|                                          | De DICOM-converter stuurt de beeldgegevens (als een geconverteerd SVS-bestand of als<br>ruwe DICOM-gegevens) naar het beeld- en gegevensbeheersysteem (IDMS) op de DSR-<br>server. De gegevens worden verzonden met behulp van SMB3-codering.<br>Configureer de communicatie tussen de DICOM-converter en de DSR met behulp van de<br>instelling File Location (Bestandlocatie) op de pagina Images <b>(Beelden)</b> . | UDP 137,<br>138<br>TCP 139,<br>445 |
|                                          | Beelden kunnen worden verzonden naar weergavestations die zijn aangesloten op de DSR.                                                                                                    | 80, 443                            |
| Configuratiegege-<br>vens van scanner    | De scanner stuurt een oproep naar de SAM DX-DataServer om configuratiegegevens op<br>te vragen. De SAM DX-DataServer stuurt de configuratiegegevens terug naar de scanner.<br>De gegevens worden verzonden met behulp van TLS-codering. De communicatie tussen<br>de scanner en de SAM DX-DataServer is geconfigureerd op de scanner.                                                                                  | 44386                              |
|                                          | De SAM DX-DataServer slaat de configuratiegegevens op in de SQL Server-database op de SAM DX-server.                                                                                                    |                                    |
|                                          | De SAM DX-DataServer toont de configuratiegegevens via de SAM DX-webpagina.                                                                                                    |                                    |
| Tijdsynchronisatie                       | De synchronisatie van de tijd tussen SAM DX en meerdere scanners wordt onderhouden met behulp van het netwerktijdprotocol.                                                                                                    | UDP 123                            |
| Beeldmetagege-<br>vens                   | De scanner stuurt beeldmetagegevens naar de SAM DX-DataServer. De gegevens worden<br>verzonden met behulp van TLS-codering. De communicatie tussen de scanner en de SAM<br>DX-DataServer is geconfigureerd op de scanner.                                                                                                    | 44386                              |
|                                          | De SAM DX-DataServer stuurt beeldmetagegevens naar de IDMS die zich op de DSR<br>bevindt. De gegevens worden verzonden met behulp van TLS-codering.<br>Configureer de communicatie tussen de SAM DX-DataServer en de scanner met behulp<br>van de Hostname (hostnaam) en Port (poort)-instellingen op de <b>DSR</b> -pagina.                                                                                           |                                    |
| Berichten en<br>gebeurtenisgege-<br>vens | De scanner stuurt logboeken en gebeurtenisgegevens naar de Mirth Connect-server. Er<br>worden geen gevoelige gegevens overgedragen.<br>Configureer de communicatie tussen de scanner en de Mirth Connect-server op de<br>configuratiepagina <b>Event Handling (Gebeurtenisbeheer)</b> .                                                                                                    | 6662, 6663                         |
|                                          | De Mirth Connect-server kopieert kritische gebeurtenis- en foutgegevens naar de SAM DX-<br>DataServer en de SAM DX-DataServer stuurt deze gegevens vervolgens naar de SQL-database.<br>Dit zijn de gegevens die via de gebeurtenislogboeken van SAM DX worden gerapporteerd.                                                                                                    |                                    |
|                                          | De SAM DX-DataServer toont de gebeurtenisgegevens via de SAM DX-webpagina.                                                                                                    |                                    |
|                                          | De Mirth Connect Server verwerkt de loggegevens en voegt het gebeurtenislogboek<br>toe, dat zich op het bestandssysteem bevindt. De communicatie tussen Mirth en<br>het gebeurtenislogboek wordt geconfigureerd binnen de instellingen van de Mirth-<br>toepassing. Deze is niet toegankelijk via SAM DX.                                                                                                    |                                    |

"Configuration Settings (Configuratie-instellingen) van scanner" op pagina 23 geeft informatie over hoe u de verschillende verbindingen tussen de componenten en diensten via de SAM DX-interface kunt configureren.

# 3 De Aperio GT 450 DX configureren

Dit hoofdstuk geeft informatie die u kunt gebruiken als u de scannerinstellingen, systeeminformatie of configuratie moet wijzigen. De scannerconfiguratie bepaalt hoe de scanner met SAM DX communiceert en hoe SAM DX op zijn beurt communiceert met de verschillende componenten in het netwerk, waaronder de IDMS-server, de DICOM-beeldconverter en andere. Ook zijn er procedures opgenomen voor het toewijzen van pincodes voor de toegang tot de scanner.

# **Algemene instructies**

Alleen een gebruiker die de rol Lab Admin (Laboratoriumbeheerder) toegewezen heeft gekregen, kan wijzigingen in de configuratie aanbrengen. Operators (Gebruikers) kunnen de configuratie-instellingen bekijken, maar kunnen ze niet wijzigen.

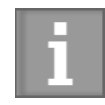

Sommige configuratie-instellingen bepalen hoe de scanner met SAM DX communiceert, zoals het MAC Address en de Hostname (hostnaam). Het Serial Number (serienummer) is een unieke identificatie van de scanner. Calibration (kalibratie)-instellingen bepalen hoe de scanner werkt. Deze instellingen kunnen alleen door ondersteuningsmedewerkers van Leica worden gewijzigd en worden in gearceerde velden weergegeven.

Er zijn drie sets met configuratieparameters voor de scanner:

- Basisinstellingen voor de scanner, zoals het netwerkadres, de naam en de schermtaal
- System Information (systeeminformatie) van de scanner, zoals algemene informatie en gedetailleerde scanneren camera-instellingen
- Configuration (configuratie)-instellingen van de scanner, zoals de communicatie-instellingen voor de DICOMbeeldconverter en de DSR-server, gebeurtenisbeheer en beheer van pincodes

Elke set parameters wordt in dit hoofdstuk besproken.

#### Basisinstellingen voor de scanner

| Edit Scanner      | × |
|-------------------|---|
| MAC Address       |   |
| ac:1f:6b:27:da:55 |   |
| Hostname          |   |
| ScanAdmin         |   |
| Name              |   |
| Scanner Lab 1     | ] |
| Model             |   |
| Aperio GT 450 DX  |   |
| Serial Number     |   |
| 12008             |   |
| Hardware Version  |   |
| 1.0.1             |   |
| Language          |   |
| English 🗢         | J |
|                   |   |
| Save Cancel       |   |

Om het dialoogvenster Edit Scanner (scanner bewerken) weer te geven:

- 1. Controleer of het pictogram **Scanners** in de banner is geselecteerd en de pagina de lijst met scanners toont. Klik op het pictogram **Scanners** om, indien nodig, de lijst weer te geven.
- 2. Beweeg de muis over de naam van de scanner totdat het bewerkingssymbool 🦨 verschijnt en klik vervolgens op de naam van de scanner.
- 3. Pas de beschikbare instellingen naar behoefte aan:
  - Voer een beschrijvende naam in om de scanner voor uw faciliteit te identificeren. (De beschrijvende naam staat op de hoofdpagina.)
  - Selecteer desgewenst een nieuwe taal voor de berichten op het bedieningspaneel van de scanner.
  - Zie "Bijlage B: Overzicht van opties voor de instellingen en configuratie van de scanner" op pagina 42 voor meer informatie over elke optie.
- 4. Klik op Save (opslaan) om uw wijzigingen op te slaan.

Als u een nieuwe scanner instelt of de manier waarop de scanner met andere servers in het netwerk communiceert wilt wijzigen, dient u verder te gaan met *"Configuration Settings (Configuratie-instellingen) van scanner" op pagina 23.* 

| Scanners Users<br>g 3 |                       | SA                      | M - Scanner Administration Manager 00815477020389(8012)1.1<br>LeicaAdmin 👻 | Leica               |
|-----------------------|-----------------------|-------------------------|----------------------------------------------------------------------------|---------------------|
| SS45054<br>GT 450 DX  | System Information    | Event Logs              | Configuration                                                              | <b>O ONLINE</b>     |
| Info                  |                       |                         | Adva                                                                       | anced Maintenance 🗦 |
| Scanner Statistics    | Serial Number         | SS45054                 |                                                                            |                     |
| Sattings              | Hardware Version      | 1.0.1                   |                                                                            |                     |
| Settings              | Controller UDI        | 00815477020372(8012)1.1 |                                                                            |                     |
|                       | Console UDI           | 00815477020365(8012)1.1 |                                                                            |                     |
|                       | Controller Version    | 1.1.0.5072 [C]          |                                                                            |                     |
|                       | Console Version       | 1.1.0.5017 [C]          |                                                                            |                     |
|                       | STU Remote Version    | 1.1.0.5050 [C]          |                                                                            |                     |
|                       | Documents Version     | 1.1.0.5017 [C]          |                                                                            |                     |
|                       | G5 Firmware Version   | 1.1.0.5069 [C]          |                                                                            |                     |
|                       | Platform Version      | 5.4                     |                                                                            |                     |
|                       | Install Date          | Thu May 06 2021         |                                                                            |                     |
|                       | GT 450 DX Update News | www.leicabiosystems.com |                                                                            |                     |
|                       |                       |                         |                                                                            |                     |

Scanner System Information: Info Page (Scannersysteeminformatie: informatiepagina)

Om de pagina System Information Info (Systeeminformatie) weer te geven:

- 1. Controleer of het pictogram **Scanners** in de banner is geselecteerd en de pagina de lijst met scanners toont. Klik op het pictogram **Scanners** om, indien nodig, de lijst weer te geven.
- 2. Klik op het pictogram System Information (Systeeminformatie) rechts van de scanner die u wilt bekijken.
- 3. Klik op Info in het zijmenu.

Gebruik de pagina System Information Info (Systeeminformatie) om de scannerinstellingen te bekijken. (U kunt op deze pagina geen wijzigingen aanbrengen.)

De firmware- en hardwareversies worden automatisch bijgewerkt zodra SAM DX de communicatie met de scanner tot stand brengt.

# Scanner System Information: Settings Page (Scannersysteeminformatie: instellingenpagina)

|                           |                                                                                                    | SAM - Scanner Administration                                                                                                    | n Manager (SAM v1.                                                                                                    | 0.0-prod.5020)<br>ScanAdmin 👻                                                                                                    | Leica                                                                                                    |
|---------------------------|----------------------------------------------------------------------------------------------------|----------------------------------------------------------------------------------------------------|----------------------------------------------------------------------------------------------------|----------------------------------------------------------------------------------------------------|----------------------------------------------------------------------------------------------------|
| erio GT 450 DX            |                                                                                                    | System<br>Information                                                                                                    | Event Logs                                                                                                    | Configuration                                                                                                    |                                                                                                    |
| Scanner Config            |                                                                                                    |                                                                                                    |                                                                                                    |                                                                                                    |                                                                                                    |
| Camera Config             | Scanner Config                                                                                                    |                                                                                                    |                                                                                                    |                                                                                                    |                                                                                                    |
| Scanner Additional Config | 11.75185                                                                                                    |                                                                                                    |                                                                                                    |                                                                                                    |                                                                                                    |
| Focus Algorithm Config    | MACROFOCUS END                                                                                                    |                                                                                                    |                                                                                                    |                                                                                                    |                                                                                                    |
| RT Camera Config          | 10.75185<br>Macrofocus resolution                                                                                                    |                                                                                                    |                                                                                                    |                                                                                                    |                                                                                                    |
| RT Focus Config           | 0.000125                                                                                                    |                                                                                                    |                                                                                                    |                                                                                                    |                                                                                                    |
| Tissue Finder Config      | MACROFOCUS RAMPDIST 0.1                                                                                                    |                                                                                                    |                                                                                                    |                                                                                                    |                                                                                                    |
| Motion Config             | MACROFOCUS POS OFFSET                                                                                                    |                                                                                                    |                                                                                                    |                                                                                                    |                                                                                                    |
| Autoloader Config         | 0<br>MACROFOCUS SNAP CHECK ENABLED                                                                                                    |                                                                                                    |                                                                                                    |                                                                                                    | A V                                                                                                    |
| Debug Options             |                                                                                                    |                                                                                                    |                                                                                                    |                                                                                                    |                                                                                                    |
|                           | MACROFOCUS SNAP CHECK THRESHOLD 350                                                                                                    |                                                                                                    |                                                                                                    | ~                                                                                                    | *                                                                                                    |
|                           | erio GT 450 DX<br>Scanner Config<br>Camera Config<br>Camera Config<br>Scanner Additional Config<br>Scanner Additional Config<br>Focus Algorithm Config<br>RT Camera Config<br>RT Focus Config<br>Tissue Finder Config<br>Motion Config<br>Autoloader Config | erio GT 450 DX          Scanner Config       Scanner Config         Camera Config       Scanner Config         Scanner Additional Config       I1.75185         Focus Algorithm Config       10.75185         RT Camera Config       0.000125         RT Focus Config       MACROFOCUS RESOLUTION         RT Focus Config       0.1         Motion Config       0.1         Motion Config       MACROFOCUS SNAP CHECK ENABLED         Debug Options       350 | SXA - Scaner Administration erio GT 450 DX Scanner Config Camera Config Focus Algorithm Config RT Camera Config RT Camera Config RT Camera Config RT Focus Config ID 75185 RT Camera Config ID 75185 RT Camera Config ID 75185 ITISUE Finder Config ID 75185 ITISUE Finder Config ID 75185 ITISUE FINDEI ID 75185 ITISUE FINDEI ID 75185 IT | Star- Scanner Administration Manager (SAM 4)<br>erio GT 450 DX  Scanner Config  Camera Config  Focus Algorithm Config  RT Camera Config  RT Camera Config  RT Camera Config  RT Focus Config  IJ.75185  MACRIFOCUS RESOLUTION  G.000125  MACRIFOCUS RESOLUTION  G.000125  G.000  G.000  G.000  G.000  G.000  G.000  G.000  G.000  G.000  G.000  G.000  G.000  G.000  G.000  G.000  G.000  G.000  G.000  G.000  G.000  G.000  G.000  G.000  G.000  G.000  G.000  G.000  G.000  G.000  G.000  G.000  G.000  G.000 | erio GT 450 DX  Scanner Config  Camera Config  Scanner Additional Config  Focus Algorithm Config  RT Focus Config  RT Focus Config  Tissue Finder Config  Outloof Config  Lactorocus resolution  Autoloader Config  Debug Options  Salada autorocus statue Cleaner HanaleB  Camera Config  Camera Config  Camera C |

De pagina System Information Settings (Systeeminformatie-instellingen) geeft de instellingen van de camera, scanner, het focusalgoritme, beweging en configuratie-instellingen van de autoloader weer. (In de bovenstaande afbeelding worden slechts enkele van de beschikbare instellingen weergegeven.) De meeste of alle instellingen op deze pagina worden voor u geconfigureerd door een medewerker van Leica Biosystems wanneer de scanner wordt geïnstalleerd. Er kan u echter worden gevraagd om de instellingen te controleren tijdens een procedure voor het oplossen van problemen.

Als er een wijziging moet worden aangebracht, zult u specifieke instructies krijgen van een technisch medewerker van Leica Biosystems. Breng nooit wijzigingen aan in deze instellingen, behalve wanneer een technisch medewerker van Leica Biosystems hierom vraagt.

Om de pagina System Information Settings (Systeeminformatie-instellingen) te gebruiken om instellingen te bekijken of te bewerken:

- 1. Controleer of het pictogram Scanners in de banner is geselecteerd en de pagina de lijst met scanners toont.
- 2. Klik op het pictogram System Information (Systeeminformatie) rechts van de scanner die u wilt bekijken.
- 3. Klik op Settings (Instellingen) in de zijmenubalk.
- 4. Gebruik de scrollbalk om de lijst met beschikbare instellingen weer te geven.

# Configuration Settings (Configuratie-instellingen) van scanner

| Scanners Users<br>9 3                                                                                                    | SAM - Scenner Administration Manager (SAM v1.0 1-prod.60<br>LeiceAdmin | 19 Leica |
|----------------------------------------------------------------------------------------------------|------------------------------------------------------------------------|----------|
| PATHLAB 1 Aperio GT 450                                                                                                    | DX System Information Event Logs Configuration                         |          |
| Images                                                                                                    | Configure settings for the DICOM image host                            |          |
| DSR                                                                                                    | SCAN SCALE FACTOR                                                      |          |
| Event Handling                                                                                                    | 1                                                                      |          |
| - The state of the state of the | NOSTNAME                                                               |          |
| PIN Management                                                                                                    | ScannerAdmin                                                           |          |
| Backup & Restore                                                                                                    | 2062                                                                   |          |
| Message Debugger                                                                                                    | miz                                                                    |          |
| Power Control                                                                                                    | SVS_STORE_SCP                                                          |          |
|                                                                                                    | FLE LOCATION                                                           |          |
| RTF Report                                                                                                    | Vluscavs-eng-fs1\eng-share\Image_Quality\ss12011\RMA_TS                |          |
| Time Zone                                                                                                    | IMAGE FILDHAME PORMAT                                                  |          |
|                                                                                                    |                                                                        | 0        |
| Test Ublity                                                                                                    | BARCODE VALUE IDENTIFIER                                               |          |
|                                                                                                    |                                                                        | 0        |
|                                                                                                    | BARCODE VALUE MODIFIER                                                 |          |
|                                                                                                    |                                                                        | 0        |
|                                                                                                    | BARCODE VALUE SUBSTITUTION FORMAT                                      |          |
|                                                                                                    |                                                                        | 0        |
|                                                                                                    | REGUME BAACODE ID                                                      |          |

De instellingen op deze pagina's worden voor u geconfigureerd door een medewerker van Leica Biosystems wanneer de scanner wordt geïnstalleerd. Er kan u echter worden gevraagd om de instellingen te controleren tijdens een procedure voor het oplossen van problemen. Het kan ook nodig zijn om instellingen te wijzigen als er wijzigingen in uw netwerk zijn die van invloed zijn op een of meer van de communicatie-instellingen. Alleen een gebruiker die de rol van Lab Admin (Laboratoriumbeheerder) toegewezen heeft gekregen, kan wijzigingen in de configuratie aanbrengen.

Er zijn vier Configuration (configuratie) pagina's, één voor Images (Beelden) (DICOM-converter), één voor DSR, één voor Event Handling (Gebeurtenisbeheer), één voor PIN Management (Beheer van pincodes) en één voor Time Zone (Tijdszone)instellingen.

- De instellingen voor Images (Beelden) regelen de communicatie met de server die de DICOM-converter host en bepalen waar de geconverteerde SVS-beeldgegevens worden opgeslagen. U kunt ook andere items configureren. Zie "Pagina Beelden" op pagina 25.
- De instellingen voor DSR (Digital Slide Repository) regelen de communicatie met het beeldopslagsysteem of DSR, waar de beeldmetagegevens worden opgeslagen.

- De instellingen voor Event Handling (Gebeurtenisbeheer) regelen de communicatie met de server waar de berichten en gebeurtenissen van de scanner worden verwerkt (Mirth). Zie voor informatie over gebeurtenislogboeken "Werken met het gebeurtenislogboek" op pagina 31.
- Met de instellingen voor PIN Management (Beheer van pincodes) kunt u een of meer PIN (pincodes) maken voor toegang tot de scanner. Raadpleeg "Beheer van PIN (pincodes)" op pagina 27 voor meer informatie.

Om de Configuration (configuratie) pagina's te gebruiken om instellingen te bekijken of te bewerken:

- 1. Controleer of het pictogram **Scanners** in de banner is geselecteerd en de pagina de lijst met scanners toont.
- 2. Klik op het pictogram **Configuration (configuratie)** rechts van de scanner die u wilt configureren. De configuratiepagina voor Images (Beelden) wordt weergegeven.
- **3.** Voer de configuratie-instellingen in voor beelden (DICOM), DSR, Event Handling, PIN Management, of Time Zone (gebeurtenisbeheer, beheer van pincodes of tijdszone).
  - Klik op Images, DSR, Event Handling, PIN Management, of Time Zone (Beelden, DSR, Gebeurtenisbeheer, Beheer van pincodes of Tijdszone). in de zijmenubalk.
  - Klik op Edit (Bewerken). om wijzigingen aan te brengen op de betreffende pagina. Houd er rekening mee op dat u geen wijzigingen kunt aanbrengen in de instellingen van gearceerde velden.

Raadpleeg "Beheer van PIN (pincodes)" op pagina 27 om PIN (pincodes) toe te voegen, te verwijderen of te wijzigen of om de timeout te wijzigen.

 Als u wijzigingen heeft aangebracht, klik dan op Save (Opslaan) om de wijzigingen op te slaan en terug te keren naar de weergavemodus.

Zie "Bijlage B: Overzicht van opties voor de instellingen en configuratie van de scanner" op pagina 42 voor meer informatie over elke optie.

## **Pagina Beelden**

| Scanners Users   | SAM - Scanner Administration Manager (SAM v1.0.1-prod.6005)<br>LeicaAdmin * | Leica    |
|------------------|-----------------------------------------------------------------------------|----------|
| PATHLAB 1        | Aperio GT 450 DX System Information                                         | O ONLINE |
| Images           | Configure settings for the DICOM image host Edit                            |          |
| DSR              | SCAN SCALE FACTOR                                                           |          |
| Event Mandling   | 1                                                                           |          |
| event nandling   | NOSTRAME                                                                    |          |
| PIN Management   | ScannerAdmin                                                                |          |
| Backup & Restore | Pont                                                                        |          |
|                  | 2762                                                                        |          |
| Message Debugger | TITLE                                                                       |          |
| Power Control    | SVS_STORE_SCP                                                               |          |
|                  | HLE LOCATION                                                                |          |
| RTF Report       | Nuscavs-eng-fstleng-share/Image_Quality/ss12011/RMA_TS                      |          |
| Time Zone        | IMAGE PLENAME FORMAT                                                        |          |
|                  |                                                                             | 3        |
| Test Utility     | BARCODE VALUE IDENTIFIER                                                    |          |
|                  |                                                                             | >        |
|                  | RARCODE VALUE MODIFIER                                                      |          |
|                  |                                                                             | 3        |
|                  | BARCODE VALUE SUBSTITUTION FORMAT                                           |          |
|                  |                                                                             | 3        |
|                  | REQUIRE BARCODE ID                                                          |          |
|                  |                                                                             |          |
|                  |                                                                             |          |

De pagina Beelden bevat instellingen voor:

- > De locatie waar de gescande beelden naar worden verzonden (inclusief servernaam en bestandslocatie).
- Let op: de velden Titel en Scanschaalfactor zijn voor intern gebruik. U moet deze niet wijzigen tenzij u daartoe wordt verzocht door de technische ondersteuning van Leica Biosystems.
- Beeldbestandsnaamindeling (zie hieronder).
- Streepjescodebeheer (zie hieronder).

De laboratoriumbeheerder kan op de knop Bewerken klikken om de instellingen op deze pagina te wijzigen.

#### Beeldbestandsnaamindeling

Standaard begint de bestandsnaam van het gescande beeld met de numerieke Beeld-ID van de afbeelding, gevolgd door een onderstrepingsteken en een zescijferige code en eindigt deze met een bestandsextensie die de indeling van het bestand aangeeft.

U kunt uw eigen tekst aan het begin van dit veld invoeren en vervolgens een van deze trefwoorden in willekeurige volgorde gebruiken. De trefwoorden moeten in hoofdletters zijn en binnen de symbolen { } staan. We raden aan de trefwoorden te scheiden met onderstrepingstekens voor de leesbaarheid.

- STREEPJESCODEID Streepjescodewaarde-ID (zie de volgende sectie)
- REK Reknummer
- OBJECTGLAASJE Positie van objectglaasje in het rek
- BEELDID Unieke identificatie voor het beeld

Als u bijvoorbeeld alle gescande beelden van deze scanner wilt identificeren als afkomstig van ScannerA, en ook wilt aangeven uit welk rek en uit welke positie in het rek het objectglaasje komt, kunt u als volgt een beeldbestandsnaamindeling maken:

#### ScannerA\_{REK}\_{OBJECTGLAASJE}

De bestandsnaam begint met de tekst "ScannerA", gevolgd door het reknummer en de positie van het objectglaasje in het rek. Hierna volgt een onderstrepingsteken, een zes-cijferige code en de bestandsextensie. Bijvoorbeeld:

ScannerA\_5\_2\_210164.SVS

#### Streepjescodebeheer

De streepjescode is een tekstreeks die is opgeslagen met het gescande beeldbestand en kan worden weergegeven in uw digitale beheersysteem voor objectglaasjes.

Afhankelijk van de procedures van uw instelling, kan het zijn dat er meer dan één streepjescode op het label van het objectglaasje staat. In dit geval wilt u weten welke streepjescode aan het gescande beeld wordt gekoppeld en in het eSlidebeheersysteem wordt weergegeven.

Om dit te doen, voert u een zoekreeks in de reguliere expressie-indeling in het veld Streepjescodewaarde-ID in.

(Een reguliere expressie, regex of regexp, is een reeks tekens die een zoekpatroon definiëren. \d{6} geeft bijvoorbeeld aan dat er een streepjescode met zes cijfers achter elkaar wordt gebruikt. Als u niet bekend bent met reguliere expressies, neem dan contact op met de technische dienst van Leica Biosystems voor hulp.)

Sommige instellingen hebben (niet-afdrukbare) controletekens in hun streepjescode opgenomen. Indien u deze tekens eruit wilt halen of wilt vervangen, voert u de tekens die u wilt aanpassen in de reguliere expressie-indeling in het veld **Barcode Value Modifier (Aanpassen waarde streepjescode)** in. [\x00-\x1f\x7f] geeft bijvoorbeeld aan dat alle niet-afdrukbare tekens worden aangepast.

Indien er niet-afdrukbare tekens zijn die u wilt vervangen die met het veld **Barcode Value Modifier (Aanpassen waarde** streepjescode) overeenkomen, kunt u deze waarde in het veld **Barcode Value Substitution Format (Formaat vervangen** waarde streepjescode) aangeven. Met een waarde van '?', in combinatie met een waarde van het veld **Barcode Value Modifier** (Aanpassen waarde streepjescode) van [\x00-\x1f\x7f], worden bijvoorbeeld alle niet-afdrukbare tekens door een vraagteken '?' vervangen. U kunt deze waarde leeg laten om zo tekens te verwijderen die overeenkomen met tekens in het veld **Barcode** Value Modifier (Aanpassen waarde streepjescode).

Als uw procedures vereisen dat elk gescand beeld wordt opgeslagen met een streepjescode, schuift u de schuifknop **Streepjescode-ID vereist** naar rechts. Als dit is ingeschakeld, slaat de scanner een objectglaasje over als het objectglaasje geen barcode heeft of als de scanner de barcode niet kan lezen.

Met de functies die in dit onderdeel worden beschreven, zijn meer geavanceerde aanpassingen van de streepjescode mogelijk. Indien u extra controle over de streepjescodereeks wilt die door de Aperio GT 450 DX wordt afgedrukt, kunt u contact opnemen met de technische dienst van Leica Biosystems.

#### **Beheer van PIN (pincodes)**

PIN beheren de toegang tot de scanner. (Elke gebruiker moet een PIN invoeren om de scanner te ontgrendelen.)

Elke PIN hoort bij een specifieke gebruiker van de scanner. Wanneer een gebruiker de scanner opent met behulp van een pincode, legt de scanner de gebruikersnaam behorende bij de pincode vast in het interne logboek van de scanner. (De PIN zelf wordt niet geregistreerd.) De bedieningselementen van de scanner blijven ontgrendeld zolang de gebruiker actief is. Als er geen interactie is met de scanner voordat de ingestelde tijd is verstreken, wordt de scanner vergrendeld totdat een gebruiker een geldige PIN invoert.

- U moet voor elke scanner ten minste één PIN hebben en de PIN zijn specifiek voor een scanner. U kunt aan elke scanner in het systeem de SAM DX of verschillende PIN toekennen, afhankelijk van wat het beste is voor de werkstroom in uw bedrijf.
- Een PIN beperkt de functies waartoe een gebruiker toegang heeft op de scanner niet.
- Kies bij het configureren van de Login Timeout een tijd die handig is voor gebruikers, zonder dat deze zo lang is dat de scanner onbemand wordt achtergelaten en kwetsbaar kan zijn voor misbruik.

#### Een PIN en Timeout configureren

|       | Use this page to | manage the list of valid PINs and adjust the PIN timeout for | the scanner. |
|-------|------------------|--------------------------------------------------------------|--------------|
|       |                  | Console PIN Timeout (minutes)                                |              |
|       |                  | 10 Save                                                      |              |
|       |                  |                                                              | New PIN +    |
| PIN   | LOGIN NAME       | DESCRIPTION                                                  | TASKS        |
| 32116 | BEdwards         | Senior Histotech, Lab2                                       | 8 😣          |
| 72451 | LeeAlvarez       | Histotech I, Lab 1                                           | 8 O          |
| 00000 | Operator         |                                                              | 8 8          |
| 12222 | CoonAdmin        |                                                              | ~ 0          |

- 1. Controleer of het pictogram Scanners in de banner is geselecteerd en de pagina de lijst met scanners toont.
- 2. Klik op het pictogram Configuration (Configuratie) rechts van de scanner.
- 3. Klik op PIN Management (Beheer van pincodes) in de zijmenubalk.
- Voer een waarde in (in minuten) in het veld Console PIN Timeout (Timeout pincode console). De scanner vergrendelt automatisch na deze periode van inactiviteit.
- Klik op New PIN+ (Nieuwe pincode+) om een nieuwe PIN toe te voegen. U ziet het scherm 'New PIN' (Nieuwe pincode).

|             | Ne   | w PIN  |      |    | 2 |
|-------------|------|--------|------|----|---|
| PIN         |      |        |      |    |   |
|             |      |        |      | 0  |   |
| LOGIN NAME  |      |        |      |    |   |
|             |      |        |      | \$ |   |
| DESCRIPTION |      |        |      |    |   |
| Description |      |        |      |    |   |
|             |      |        |      |    |   |
|             |      |        |      |    |   |
|             | Save | Cancel | TION |    |   |

- Voer de pincode in het PIN-veld in (5 cijfers). pincodes kunnen alleen cijfers bevatten en mogen geen alfabetische of speciale tekens bevatten.
- Selecteer een gebruiker uit de vervolgkeuzelijst 'Login Name' (Loginnaam). In deze lijst worden alleen gebruikers weergegeven die geen PIN hebben. (Zie voor informatie over het toevoegen van gebruikers "Hoofdstuk 5: Gebruikersbeheer" op pagina 32.)
- Als u wilt, kunt u een Description toevoegen om de gebruiker te identificeren die deze PIN gaat gebruiken.
- Klik op Save (Opslaan) om terug te keren naar de lijst met PIN.

#### **DICOM-beelduitvoer inschakelen**

De Aperio GT 450 DX kan beeldbestanden in SVS- of DICOM-formaar uitvoeren. (Het .SVS-beeldformaat is de standaard.)

U kunt SAM DX gebruiken om DICOM-uitvoer in te schakelen voor specifieke scanners.

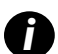

Om DICOM-bestanden te kunnen gebruiken, moet uw IT-omgeving voldoen aan de genoemde voorwaarden in de **Aperio DICOM Conformance Statement (Aperio DICOM-conformiteitsverklaring)**. Een medewerker van de technische dienst van Leica Biosystems moet zich ook aanmelden bij SAM DX als Leica Admin (Leica-beheerder) en **Optional Features (optionele functies)** inschakelen voor de scanner die u wilt configureren voor DICOM.

- 1. Log als beheerder in op SAM DX, ga naar de SAM DX-hoofdpagina en klik op **Configuration (Configuratie)** naast de scanner die u wilt configureren voor DICOM.
- 2. Klik op Images (Beelden) in het linkerdeelvenster.

| <b>SS45054</b> GT 450 DX | System Event Logs Configuration                  |
|--------------------------|--------------------------------------------------|
| Images                   |                                                  |
| DSR                      | Configure settings for the DICOM image host Edit |
| Event Handling           |                                                  |
| PIN Management           | REQUIRE BARCODE ID                               |
| Backup & Restore         |                                                  |

- 3. Klik op de knop Edit (Bewerken) naast Instellingen configureren voor DICOM-beeldhost.
- Schuif de knop DICOM Output (DICOM-uitvoer) naar rechts. (De knop Edit (Bewerken) wordt een knop Save (Opslaan).)
- 5. Klik op Save (opslaan).

Wanneer u een scanner gebruikt die is geconfigureerd voor het uitvoeren van DICOM-beelden, toont de console "(DICOM)" bovenaan de consolepagina:

#### Aperio GT 450 DX (DICOM)

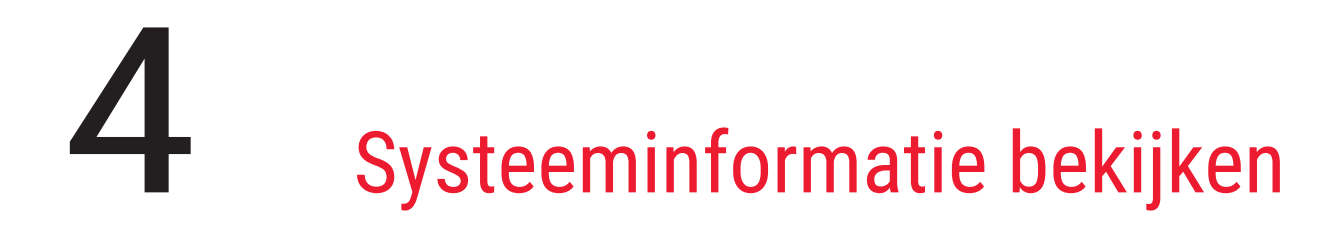

In dit hoofdstuk wordt uitgelegd hoe u de verschillende configuratiemogelijkheden en instellingen van de SAM DX-server kunt weergeven.

## Informatie en instellingen van de scanner weergeven

Raadpleeg de onderstaande tabel voor instructies over het weergeven van de scanner- en systeeminstellingen.

In veel gevallen kunt u deze instellingen niet wijzigen, maar de technische ondersteuning van Leica Biosystems kan u om de informatie vragen tijdens het oplossen van problemen of tijdens onderhoudsprocedures. Sommige instellingen kunnen alleen worden bekeken door gebruikers met de rol Lab Admin (Laboratoriumbeheerder).

| Om te bekijken:                                                                   | Doe dit:                                                                                                    |
|-----------------------------------------------------------------------------------|----------------------------------------------------------------------------------------------------|
| MAC Address (MAC-adres)                                                           | Selecteer de scanner in het hoofdscherm om het                                                                                                    |
| Scanner Hostname (Hostnaam van de scanner)                                        | dialoogvenster Edit Scanner (Scanner bewerken) weer                                                                                                  |
| Scanner Friendly Name (Reschrijvende naam van de scanner)                         | te geven                                                                                                    |
| Scanner Model (Scannermodel)                                                      |                                                                                                    |
| Scanner Language (Taal van de scanner)                                            |                                                                                                    |
| Scanner Serial Number (Serienummer van de scanner)                                | Selecteer de scanner in het hoofdscherm om het<br>dialoogvenster Edit Scanner (Scanner bewerken) weer<br>te geven, of                                |
|                                                                                   | Klik op <b>System Information (Systeeminformatie)</b> voor de scanner en klik vervolgens op <b>Info</b> vanuit het zijmenu                           |
| Scanner Firmware Version (Firmwareversie van de scanner)                          | Klik op System Information (Systeeminformatie) voor de                                                                                               |
| Scanner Hardware Version (Hardwareversie van de scanner)                          | scanner en klik vervolgens op <b>Info</b> vanuit het zijmenu                                                                                         |
| Scanner Installation Date (Installatiedatum van de scanner)                       |                                                                                                    |
| DICOM Server Settings (DICOM-serverinstellingen)                                  | Klik op <b>Configuration (Configuratie)</b> voor de scanner en klik vervolgens op <b>Images (Beelden)</b> vanuit het zijmenu                         |
| DSR Server Settings (DSR-serverinstellingen)                                      | Klik op <b>Configuration (Configuratie)</b> voor de scanner<br>en klik vervolgens op <b>DSR</b> vanuit het zijmenu                                   |
| Event Handling (Mirth server) Settings (Instellingen voor gebeurtenisbeheer)      | Klik op <b>Configuration (Configuratie)</b> voor de<br>scanner en klik vervolgens op <b>Event Handling</b><br>(Gebeurtenisbeheer) vanuit het zijmenu |
| Camera Configuration Settings (Configuratie-instellingen van camera)              | Klik op System Information (Systeeminformatie)                                                                                                    |
| Scanner Additional Config Settings (Extra configuratie-instellingen voor scanner) | voor de scanner en klik vervolgens op <b>Settings</b><br>(Instellingen) vanuit het zijmenu                                                           |
| Focus Algorithm Config Settings (Configuratie-instellingen voor focusalgoritme)   |                                                                                                    |
| Motion Config XML File (Bewegingsconfiguratie XML-bestand)                        |                                                                                                    |
| Autoloader Config XML File (Autoloaderconfiguratie XML-bestand)                   |                                                                                                    |
| List of Users (Lijst met gebruikers)                                              | Klik op het pictogram <b>Users (Gebruikers)</b> in de bovenste banner                                                                                |

Om te bekijken:

List of PINs (Lijst met pincodes)

Doe dit:

Klik op **Configuration (Configuratie)** voor de scanner en klik vervolgens op **PIN Management (Beheer van pincodes)** vanuit het zijmenu

### Scannerstatistieken weergeven

De SAM DX-console kan dezelfde scannerstatistieken weergeven als de statistieken die beschikbaar zijn op het scherm van het bedieningspaneel van de scanner.

Gebruikers met de rol Operator (Gebruiker) of Lab Admin (Laboratoriumbeheerder) kunnen de statistieken weergeven.

Om de scannerstatistieken weer te geven:

- 1. Controleer of het pictogram Scanners in de banner is geselecteerd en de pagina de lijst met scanners toont.
- 2. Klik op het pictogram System Information (Systeeminformatie) rechts van de scanner.
- 3. Klik op Scanner Statistics (Scannerstatistieken) in de zijmenubalk.
- 4. Selecteer de weergaveperiode uit de keuzes boven het raster.
- 5. Klik op om de statistieken af te drukken. Gebruik het printerdialoogvenster om de printer en andere afdrukopties te specificeren.

## Werken met het gebeurtenislogboek

Om het gebeurtenislogboek weer te geven:

- 1. Controleer of het pictogram Scanners in de banner is geselecteerd en de pagina de lijst met scanners toont.
- Klik op het pictogram Event Logs (Gebeurtenislogboeken) rechts van de scanner. Het scherm geeft alle fouten en gebeurtenissen weer sinds het scherm voor het laatst werd gewist. In dit scherm kunt u het volgende doen:
  - Klik op de knop Download All Logs (Alle logboeken downloaden) om een .zip-bestand op te slaan in de map Downloads van de SAM DX-server.

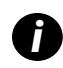

Als u de knop **Download All Logs (Alle logboeken downloaden)** wilt gebruiken, moet uw werkstation zijn verbonden met het Local Area Network van uw instelling met toegang tot de SAM DX-server; u kunt deze functie niet op afstand van buiten het LAN gebruiken om toegang te krijgen tot de SAM DX-server.

Klik op Clear Current Screen (Huidig scherm wissen) om de gegevens van het scherm te wissen. Houd er rekening mee dat hierdoor de gegevens van het logboek niet worden verwijderd.

#### Een back-up maken van logbestanden

We raden u aan een back-up te maken van de scannerlogbestanden die naar de SAM DX-server zijn gedownload en de backups offsite op te slaan. We raden ook aan een back-up te maken van Windows-gebeurtenislogboeken op de SAM DX-server en deze back-ups offsite op te slaan.

#### Waarschuwingen bij inloggen

Het bestand Console.log bevat inloggebeurtenissen voor gebruikers, zoals succesvolle logins met gebruikersnamen. U wordt ook gewaarschuwd bij mislukte logins.

Het logboek kan ook "Possible Intrusion Detected" ("Mogelijke inbraak gedetecteerd") weergeven in geval van inlogverschillen die optreden wanneer de scanner op afstand wordt benaderd via SSH.

# 5 Gebruikersbeheer

Dit hoofdstuk geeft informatie over het configureren van gebruikersaccounts voor SAM DX.

Voordat een gebruiker zich kan aanmelden bij SAM DX om systeem- en scannerinstellingen te bekijken of te bewerken, moet hij/zij een account hebben. SAM DX-gebruikersaccounts zijn van toepassing op alle scanners op SAM DX.

De beheerder maakt accounts aan voor elke gebruiker en wijst de gebruiker op dat moment een rol toe. De rol van de gebruiker bepaalt wat die gebruiker wel en niet kan doen op het systeem.

# Rollen begrijpen

Er zijn drie gebruikersrollen:

- Operator (Gebruikersrol)
- Lab Admin (Laboratoriumbeheerdersrol)
- Leica Support (Leica-ondersteuningsrol)

| Rol           | Beschrijving                                                                                                    |
|---------------|----------------------------------------------------------------------------------------------------|
| Gebruikersrol | Dit is een algemene rol, die geschikt is voor de meeste gebruikers. Gebruikers met de rol Operator<br>(Gebruiker) kunnen de meeste systeeminstellingen bekijken en het volgende doen: |
|               | De status van elke scanner bekijken                                                                                                    |
|               | <ul> <li>System Information (Systeeminformatie) voor elke scanner weergeven</li> </ul>                                                                                                |
|               | <ul> <li>Info (Informatiepagina)</li> </ul>                                                                                                    |
|               | Scanner Statistics (Scannerstatistieken)                                                                                                    |
|               | Settings (Instellingenpagina)                                                                                                    |
|               | Het Event Log (Gebeurtenislogboek) bekijken                                                                                                    |
|               | <ul> <li>Zijn of haar eigen wachtwoord wijzigen</li> </ul>                                                                                                    |
|               | Gebruikers kunnen de aan een scanner toegewezen PIN (pincodes) niet bekijken of wijzigen.                                                                                             |
|               | Gebruikers kunnen de lijst met gebruikers niet bekijken en kunnen geen instellingen voor andere<br>gebruikers wijzigen                                                                |

| Rol                                             | Beschrijving                                                                                                    |
|-------------------------------------------------|----------------------------------------------------------------------------------------------------|
| Lab Admin (Labora-<br>toriumbeheerders-<br>rol) | Deze rol biedt geavanceerde beheerderstoegang en is geschikt voor gebruikers die andere gebruikersaccounts<br>moeten toevoegen of beheren of wijzigingen in het systeem moeten aanbrengen. In aanvulling op wat<br>beschikbaar is voor gebruikers, kunnen gebruikers met de Administrator (Beheerdersrol) het volgende doen: |
|                                                 | <ul> <li>Andere gebruikersaccounts toevoegen, wijzigen en verwijderen</li> </ul>                                                                                                    |
|                                                 | Gebruikerswachtwoorden wijzigen                                                                                                    |
|                                                 | <ul> <li>System Information (Systeeminformatie) bekijken en enkele instellingen bewerken</li> </ul>                                                                                                    |
|                                                 | <ul> <li>De Configuration (configuratie-) instellingen bewerken:</li> </ul>                                                                                                    |
|                                                 | Images (Beelden)                                                                                                    |
|                                                 | • DSR                                                                                                    |
|                                                 | Event Handling (Gebeurtenisbeheer)                                                                                                    |
|                                                 | PIN Management (Beheer van pincodes)                                                                                                    |
| Leica Support (Lei-<br>caondersteunings-        | Dit is een beschermde rol en kan niet worden toegewezen aan gebruikers. Deze rol (met een<br>gebruikersnaam van Leica Admin (Leica-beheerder)) kan niet uit het systeem worden verwijderd.                                                                                                    |
| rol)                                            | Hij wordt gebruikt door onderhoudsmedewerkers van Leica voor het oplossen van problemen, onderhoud<br>en reparaties en biedt ook de mogelijkheid om scanners toe te voegen en te verwijderen uit het systeem.                                                                                                    |

## **Gebruikers beheren**

Alleen gebruikers met de rol Lab Admin (Laboratoriumbeheerder) kunnen de lijst met gebruikers bekijken of wijzigen of bestaande gebruikersaccounts wijzigen.

#### Een gebruiker toevoegen

- 1. Selecteer Users (Gebruikers) in het bovenste lint op de hoofdpagina.
- 2. Klik op Add User (Gebruiker toevoegen) onderaan de gebruikerslijstpagina.
- 3. Voer de informatie voor de nieuwe gebruikersaccount in:
  - De Login Name (loginnaam) (1 tot 296 tekens en kan bestaan uit letters, cijfers en speciale tekens)
  - Volledige naam van gebruiker
- 4. Voer een initieel wachtwoord in. Wachtwoorden hebben de volgende vereisten:
  - Minimaal 10 tekens
  - Minimaal één hoofdletter en één kleine letter
  - Minimaal één cijfer
  - Minimaal één speciaal teken: ! @ # \$ % ^ \* or \_
  - Anders dan de vorige 5 wachtwoorden
- 5. Selecteer een rol: Lab Admin (Laboratoriumbeheerder) of Operator (Gebruiker).
- 6. Klik op Save (Opslaan).

#### Een gebruiker bewerken

- 1. Selecteer Users (Gebruikers) in het bovenste lint op de hoofdpagina.
- 2. Klik op Edit (Bewerken) naast de naam van de gebruiker die u wilt bewerken.
- Voer de nieuwe informatie in.
   Houd er rekening mee dat u de rol voor een bestaand gebruikersaccount niet kunt wijzigen.
- 4. Klik op Save (Opslaan).

#### Een gebruiker verwijderen

- 1. Selecteer Users (Gebruikers) in het bovenste lint op de hoofdpagina.
- 2. Klik op Delete (Verwijderen) naast de naam van de gebruiker die u wilt verwijderen.
- 3. Bevestig dat u de gebruiker wilt verwijderen of klik op Cancel (Annuleren).

#### Een vergrendelde gebruikersaccount ontgrendelen

Na drie mislukte inlogpogingen bij de SAM DX-server vergrendelt SAM DX die gebruiker.

Een gebruiker met de rol Lab Admin (Laboratoriumbeheerder) kan operatoraccounts ontgrendelen. (Een LeicaAdmin-gebruiker kan alle accounts ontgrendelen.)

- 1. Selecteer Users (Gebruikers) in het bovenste lint op de hoofdpagina.
- 2. Klik op Unlock (Ontgrendelen) naast de naam van het gebruikersaccount dat u wilt ontgrendelen.

| Scanners Users<br>9 3 |               |                    |
|-----------------------|---------------|--------------------|
| User Administration   |               |                    |
| Login Name            | Full Name     | Tasks              |
| LabAdmin              | Lab Admin     | Edit Delete        |
| Admin                 | Admin         | Edit Delete        |
| leicasupport1         | leicasupport1 | Edit Delete        |
| DGarcia               | DavidGarcia   | Edit Delete Unlock |

# Uw gebruikerswachtwoord wijzigen

Na het succesvol inloggen kan elke gebruiker zijn of haar wachtwoord wijzigen:

- 1. Selecteer de gebruikersnaam die rechtsboven op de hoofdpagina wordt weergegeven.
- 2. Klik op de link Change Password (Wachtwoord wijzigen).
- 3. Voer een nieuw wachtwoord in. Wachtwoordvereisten zijn:
  - Minimaal 10 tekens
  - Minimaal één hoofdletter en één kleine letter

- Minimaal één cijfer
- Minimaal één speciaal teken: ! @ # \$ % ^ \* or \_
- Anders dan de vorige 5 wachtwoorden
- 4. Bevestig het wachtwoord en klik vervolgens op **OK**.

# 6 Richtlijnen voor cyberbeveiliging en netwerken

In dit hoofdstuk wordt besproken hoe de Aperio GT 450 DX and de Aperio SAM DX elektronisch beschermde gezondheidsinformatie (electronic protected health information, EPHI) beschermen en bescherming bieden tegen cyberbeveiligingsbedreigingen. We bespreken ook de maatregelen die u kunt nemen om de SAM DX-server op uw netwerk te beschermen. Dit hoofdstuk bevat informatie voor IT-netwerkbeheerders, productbeheerders van Aperio en eindgebruikers van producten van Aperio.

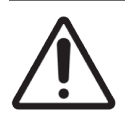

**LET OP:** Lees alle richtlijnen in dit hoofdstuk voor informatie over het beschermen van de Aperio GT 450 DX en de Aperio SAM DX tegen cyberbeveiligingsdreigingen.

De aanbevelingen in deze sectie zijn van toepassing op de Windows-server die wordt gebruikt om SAM DX te hosten. De beveiligings- en netwerkinstellingen worden geconfigureerd via het Windows-besturingssysteem en de Windows-beheertools. De informatie hier is alleen bedoeld ter referentie. Raadpleeg uw Windows-documentatie voor specifieke instructies.

In veel gevallen kan uw faciliteit beveiligingsinstellingen en configuraties vereisen die strenger zijn dan degene die hier zijn vermeld. Als dat het geval is, gebruik dan de strengere richtlijnen en vereisten die door uw instelling worden voorgeschreven.

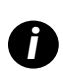

Na de installatie van het Aperio GT 450 DX-product zal de Leica Biosystems-vertegenwoordiger gevoelige cyberbeveiligingsitems zoals SSL-certificaatgegevens, SAM DX-serverschijfcoderingssleutel, enzovoort, aan uw IT-personeel overdragen. De klant wordt eigenaar van deze items en het is de verantwoordelijkheid van de klant om deze informatie te beschermen

# Cyberbeveiligingsonderdelen van Aperio GT 450 DX en Aperio SAM DX

Cyberbeveiligingsonderdelen opgenomen in het Aperio GT 450 DX-product beschermen de essentiële functionaliteit, ondanks compromissen op het gebied van cyberbeveiliging. Deze omvatten:

- Om de cyberbeveiligingskwetsbaarheid te verminderen, zijn de respectieve besturingssystemen op de Aperio GT 450 DX VPU- en SAM DX-server beveiligd met CIS-benchmarks (Center for Internet Security).
- De Aperio GT 450 DX-scanner en SAM DX zijn niet bedoeld voor het opslaan van gevoelige gegevens, alleen voor het exporteren/uploaden van gegevens naar aangesloten toepassingen op afzonderlijke netwerkservers. De verbinding tussen de Aperio GT 450 DX-scanner en de SAM DX-server wordt geverifieerd via een gecodeerde, veilige SSL/TLS-verbinding.
- De lijst toestaan/weigeren wordt gebruikt op de Aperio GT 450 DX-scanner en wordt aanbevolen voor gebruik op de SAM DX-server. Dit voorkomt dat niet-geautoriseerde software op deze onderdelen wordt uitgevoerd.
- Het dagelijkse onderhoud van de Aperio GT 450 DX-scanner omvat het dagelijks opnieuw opstarten ervan. (Zie de Aperio GT 450 DX Gebruikershandleiding voor meer informatie.) Hiermee wordt de firmware vernieuwd.

Het GT 450 DX Console.log-bestand bevat gebruikerslogingebeurtenissen met gebruikersnamen. Het kan ook "Mogelijke inbraak gedetecteerd" weergeven in geval van inlogverschillen wanneer de scanner op afstand wordt benaderd via SSH. Zie "Werken met het gebeurtenislogboek" op pagina 31 voor details over het downloaden van de logbestanden.

# Gegevensbescherming

Opgeslagen gegevens worden beschermd door codering. Vanwege beperkingen van het besturingssysteem kunnen Private Health Information (PHI)-gegevens echter niet worden beschermd tijdens overdracht. Leica Biosystems beveelt aan om de gegevens tijdens de overdracht te beschermen door SSL te gebruiken met sterke beveiligingsprotocollen zoals Transport Layer Security (TLS) of codering op netwerkniveau zoals IPSec- of SSH-tunneling.

# Fysieke veiligheidsvoorzieningen voor Aperio GT 450 DX

Bescherm de Aperio GT 450 DX-scanner tegen ongeoorloofde toegang door de fysieke toegang hiertoe te beperken.

## **De SAM DX-server beschermen**

De volgende secties bevatten aanbevelingen voor de bescherming van de SAM DX-server.

#### Veiligheidsmaatregelen voor wachtwoorden, inloggen en gebruikersconfiguratie

- We raden de volgende vereisten voor de complexiteit van wachtwoorden aan voor gebruikers die inloggen op de webgebaseerde SAM DX-client:
  - Wachtwoorden moeten ten minste 8 tekens bevatten, waaronder:
    - Eén hoofdletter
    - Eén cijfer
    - Eén kleine letter
    - Eén speciaal teken uit deze set: ! @ # \$ % ^ \* \_
  - De laatste vijf recent gebruikte wachtwoorden mogen niet opnieuw worden gebruikt
- Na drie ongeldige inlogpogingen wordt het gebruikersaccount vergrendeld. De gebruiker kan contact opnemen met een SAM DX-beheerder om het account te ontgrendelen.
- We bevelen aan dat u werkstations die gebruikt worden om in te loggen op SAM DX configureert om timeoutschermen weer te geven na 15 minuten inactiviteit en dat gebruikers na die tijd opnieuw moeten inloggen.
- Gebruik om veiligheidsredenen niet de gebruikersnamen "Admin," "Administrator" of "Demo" bij het toevoegen van gebruikers aan SAM DX.

#### Fysieke veiligheidsvoorzieningen voor de SAM DX-server

- Bescherm de SAM DX-server en clientwerkstations die gebruikt worden om in te loggen op SAM DX tegen ongeoorloofde toegang door de fysieke toegang hiertoe te beperken.
- Wees voorzichtig bij het plaatsen van USB-stations en andere verwisselbare apparaten om de SAM DX-server te beschermen tegen malware. Overweeg om USB-poorten uit te schakelen die niet in gebruik zijn. Als u een USBstation of ander verwisselbaar apparaat aansluit, moet u de apparaten scannen met een anti-malwareprogramma.

#### Veiligheidsvoorzieningen voor het beheer van de SAM DX-server

- Stel gebruikers in met rechten waarmee ze alleen toegang hebben tot de delen van het systeem die voor hun werk vereist zijn. Voor de SAM DX-server zijn de gebruikersrollen "Gebruiker" en "Laboratoriumbeheerder"; deze hebben verschillende rechten.
- Bescherm de SAM DX-server en clientwerkstations tegen ongeautoriseerde toegang met behulp van standaard ITtechnieken. Voorbeelden zijn onder andere:
  - Firewalls We bevelen aan om de Windows-firewall op clientwerkstations in te schakelen.
  - Allowlisting, een administratieve tool waarmee alleen geautoriseerde programma's kunnen worden uitgevoerd, moet worden geïmplementeerd op de SAM DX-server.
- Leica Biosystems raadt u aan SQL Standard (2019 of later) of Enterprise SQL-server te gebruiken, dat wordt geleverd met databasecodering.
- Wees voorzichtig bij het onderhouden en gebruiken van servers. Het onderbreken van netwerkverbindingen of het uitschakelen van de servers tijdens het verwerken van gegevens (zoals tijdens het analyseren van digitale objectglaasjes of het genereren van een auditrapport) kan leiden tot gegevensverlies.
- Uw IT-afdeling moet de server onderhouden en beveiligingspatches en hotfixes van Windows en Aperio die mogelijk beschikbaar zijn voor het systeem toepassen.
- U moet een server selecteren die kan worden geconfigureerd om inbraakpogingen te detecteren, zoals willekeurige wachtwoordaanvallen, automatisch vergrendelde accounts die voor dergelijke aanvallen worden gebruikt en beheerders van dergelijke gebeurtenissen op de hoogte te stellen.
- Volg het beveiligingsbeleid van uw instelling om opgeslagen gegevens in de database te beschermen.
- We bevelen aan om een allowlist op de server te implementeren, zodat alleen geautoriseerde applicaties kunnen worden uitgevoerd.

Als u geen allowlist gebruikt, bevelen we u ten zeerste aan om antivirussoftware op de server te installeren. Voer ten minste om de 30 dagen antivirusscans uit.

We bevelen u ook aan om de antivirussoftware zodanig te configureren dat u SVS- en DICOM-bestandstypen uitsluit, evenals de bestandsopslag van "scannen bij openen". De reden is dat deze bestanden zeer groot kunnen zijn en continu worden geopend omdat ze worden gescand en gebruikers de digitale objectglaasjes bekijken. Virusscans moeten worden geconfigureerd voor niet-piekuren, want ze zijn zeer CPU-intensief en kunnen het scannen verstoren.

- Maak regelmatig een back-up van de harde schijven op de server.
- Voor de SAM DX-naar-DSR-netwerkverbinding bevelen we aan dat u een opslagserver gebruikt die het SMB3netwerkprotocol ondersteunt om gegevens tijdens de overdracht te beschermen. Als de DSR-server SMB3 of later niet ondersteunt, is risicobeheersing noodzakelijk om de gegevens tijdens overdracht te beschermen.
- We bevelen aan om de inhoud van de harde schijven van de server te versleutelen.
- De bestandsshares op de server moeten worden beschermd tegen ongeautoriseerde toegang met behulp van geaccepteerde IT-procedures.
- U moet het registreren van Windows-gebeurtenissen op uw server inschakelen om gebruikerstoegang en wijzigingen in gegevensmappen met patiënteninformatie en beelden bij te houden. U moet ook een back-up maken van logbestanden en deze opslaan op een externe locatie. Zie "Werken met het gebeurtenislogboek" op pagina 31.

# Gebruik van kant-en-klare software

Tijdens het uitvoeren van cyberbeveiligingsbeoordelingen kunt u overwegen welke softwarecomponenten van derden worden gebruikt door Leica Biosystems-software. Lijsten van alle kant-en-klare software (Off the Shelf Software, OTS) die wordt gebruikt door de Aperio GT 450 DX en SAM DX worden bijgehouden door Leica Biosystems. Als u informatie wilt over de gebruikte OTS, neem dan contact op met uw verkoopvertegenwoordiger of de klantenservice van Leica Biosystems en vraag naar de softwaremateriaallijsten voor de Aperio GT 450 DX en SAM DX.

# Ondersteuning en cyberbeveiligingspatches

Houd er rekening mee dat technische ondersteuning en cyberbeveiligingspatches voor de Aperio GT 450 DX en Aperio SAM DX mogelijk niet beschikbaar zijn na de levensduur van het product, zoals gedefinieerd in de *Aperio GT 450 DX Gebruikershandleiding*.

# A Problemen oplossen

Deze bijlage geeft oorzaken en oplossingen voor problemen met betrekking tot de SAM DX-server en gerelateerde componenten. Het biedt ook algemene procedures voor het oplossen van problemen die mogelijk moeten worden uitgevoerd door de laboratoriumbeheerder van de Aperio GT 450 DX. Raadpleeg de *Aperio GT 450 DX Gebruikershandleiding* voor algemene informatie over het oplossen van problemen voor de gebruiker van de scanner.

# Problemen oplossen voor Scanner Administration Manager DX (SAM DX) Server

| Symptoom                                                                                                    | Oorzaak                                                     | Oplossing                                                                                                    |
|----------------------------------------------------------------------------------------------------|-------------------------------------------------------------|----------------------------------------------------------------------------------------------------|
| Foutmelding "Aanmeldingsgegevens zijn ongeldig" tijdens het inloggen                                                        | De door SAM DX gebruikte<br>DataServer-instantie wordt niet | Start de DataServer-service op de SAM<br>DX-server opnieuw op.                                                                                                    |
|                                                                                                    | uitgevoerd                                                  | Zie "Start de DataServer opnieuw op" op pagina 41.                                                                                                    |
|                                                                                                    | Onjuiste aanmeldingsgegevens                                | Controleer op caps lock, etc.                                                                                                    |
|                                                                                                    |                                                             | Controleer de aanmeldingsgegevens bij de<br>beheerder                                                                                                    |
| Na de update zijn er geen nieuwe<br>functies beschikbaar in de SAM DX-<br>gebruikersinterface                               | De toepassing is in de browser<br>gecached                  | Verlaat SAM DX en wis vervolgens de cache<br>van de browser                                                                                                    |
| Scanner staat aan en is verbonden met<br>SAM DX (haalt de instellingen op), maar                                            | Mirth op de SAM DX-server<br>werkt niet                     | Zie "Controleer of Mirth wordt uitgevoerd" op pagina 41.                                                                                                    |
| SAM DX geeft aan dat de scanner offline is<br>en er worden geen statistische gegevens<br>gerapporteerd (aantal scans, etc.) | Poorten zijn open                                           | Zorg ervoor dat poort 6663 open is in de firewall en bereikbaar is voor de scanner.                                                                                         |
| Scannerlogbestanden verschijnen niet in<br>de map met scannerlogboeken                                                      | Mirth op de SAM DX-server<br>wordt niet uitgevoerd          | Zie "Start de DataServer opnieuw op" onder                                                                                                    |
|                                                                                                    | Uitvoermap van logboek is<br>onjuist geconfigureerd         | Controleer het tabblad Configuratiekaart onder instellingen (AppLog_Dir).                                                                                                   |
|                                                                                                    | Mirth-fout                                                  | Controleer het Mirth-dashboard op eventuele<br>fouten met betrekking tot het kanaal<br>"ScannerAppLogWriter" en raadpleeg het<br>foutenlogboek van Mirth voor meer details. |
|                                                                                                    | Poorten zijn open                                           | Zorg ervoor dat poort 6663 open is in de firewall en bereikbaar is voor de scanner.                                                                                         |

| Symptoom                                                                                           | Oorzaak                                             | Oplossing                                                                                                    |
|----------------------------------------------------------------------------------------------------|-----------------------------------------------------|----------------------------------------------------------------------------------------------------|
| De SAM DX-UI is niet bereikbaar of geeft<br>een foutcode wanneer u verbinding<br>probeert te maken | IIS-fout                                            | Zorg ervoor dat IIS en de site actief zijn en<br>dat de poorten waarop SAM DX beschikbaar<br>is open zijn in de firewall. |
|                                                                                                    | Anonieme<br>authenticatieconfiguratiefout<br>in IIS | Controleer de IIS-configuratie.<br>Zie <i>"IIS-configuratiefout"</i> onder.                                               |

#### Start de DataServer opnieuw op

Ga naar de Services-manager op de server en zorg ervoor dat de "ApDataService"-service wordt uitgevoerd. Als de service niet start of de fouten blijven aanhouden, bekijk dan de logboeken van de DataServer voor meer informatie (meestal te vinden op C:\Program Files (x86)\Aperio\DataServer\Logs).

#### Controleer of Mirth wordt uitgevoerd

Zorg ervoor dat de Mirth Connect-server op de server wordt uitgevoerd. Als dit het geval is, moet u ervoor zorgen dat de instellingen van de configuratiekaart zo zijn geconfigureerd dat ze naar de juiste DataServer Host (SAM DX\_Host) en Poort (SAM DX\_Port) verwijzen en gebruikmaken van de juiste SSL- of niet-SSL-verbinding (SAM DX\_UriSchema). Als het dashboard in Mirth Connect fouten meldt op het kanaal "ScannerEventProcessor", raadpleeg dan de foutenlogboeken van Mirth voor meer details. Als de DataServer niet wordt uitgevoerd, kan dit leiden tot Mirth-kanaalfouten. Zorg ervoor dat poort 6663 open is in de firewall en bereikbaar is voor de scanner.

#### **IIS-configuratiefout**

Om deze instelling te controleren opent u de site in IIS en gaat u naar de instelling Authentication (Authenticatie). Zoek en bewerk het item Anonymous Authentication (Anonieme authenticatie) en zorg ervoor dat de specifieke gebruiker is ingesteld op "IUSR" (geen wachtwoord). Als de site werkt en alle instellingen correct zijn, raadpleeg dan het IIS-logboek voor meer details.

# Overzicht van opties voor de instellingen en configuratie van de scanner

Deze bijlage biedt een overzicht van de instellingen en configuratieopties. Gebruik deze tabellen als checklist terwijl u de informatie verzamelt die u nodig heeft als u een scanner toevoegt of opnieuw configureert. Let op: tijdens de installatie worden de meeste van deze instellingen en configuratieopties voor u ingesteld door de vertegenwoordiger van Leica Biosystems.

# **Basis scannerinformatie**

Lab Administrators (Laboratoriumbeheerders) kunnen de naam van de scanner op de scannerpagina selecteren om de basisinstellingen voor de scanner weer te geven. Operators (Gebruikers) kunnen sommige instellingen zien op de pagina System Information (Systeeminformatie). Instellingen die in een grijs vak worden weergegeven kunnen niet worden gewijzigd door een Lab Administrator (laboratoriumbeheerder) of Operator (Gebruiker).

| Installing                            | Pocobriiving                                                                                                    | Bekijken/Bewerken     |           |  |
|---------------------------------------|----------------------------------------------------------------------------------------------------|-----------------------|-----------|--|
| Instening                             | Deschrijving                                                                                                    | Beheerder             | Gebruiker |  |
| Mac Address (MAC-adres)               | Tijdens de installatie gespecificeerd                                                                                                    | Bekijken              | Geen      |  |
| Host Name (Hostnaam)                  | Tijdens de installatie gespecificeerd                                                                                                    | Bekijken              | Geen      |  |
| Friendly Name<br>(Beschrijvende naam) | De naam van de lokale beheerder of beschrijving van de scanner, weergegeven op de startpagina van de scanner                                                                                                    | Bekijken/<br>Bewerken | Geen      |  |
| Model                                 | Aperio GT 450 DX                                                                                                    | Bekijken              | Geen      |  |
| Serial Number<br>(Serienummer)        | Gespecificeerd tijdens de installatie en gecontroleerd tijdens<br>het starten                                                                                                    | Bekijken              | Bekijken  |  |
| Hardware Version<br>(Hardwareversie)  | Geverifieerd bij het starten                                                                                                    | Bekijken              | Bekijken  |  |
| Language (Taal)                       | Regelt de taal die wordt gebruikt voor de menu's en berichten van de scanner                                                                                                    | Bekijken/<br>Bewerken | Geen      |  |
| Aanvullende versie-<br>informatie     | Beschikbaar voor de Lab Administrator<br>(laboratoriumbeheerder) op de pagina System Information<br>(Systeeminformatie). Sommige van deze velden kunnen<br>door de gebruiker worden bekeken op de pagina System<br>Information (Systeeminformatie). | Bekijken              | Bekijken  |  |

# Scannerconfiguratie

Gebruik de volgende tabel om de informatie te verzamelen die u nodig heeft voor elke scanner op het systeem. Nadat de onderhoudsmedewerker van Leica uw scanner heeft geïnstalleerd, kunt u de instellingen voor toekomstig gebruik vastleggen.

| Optie<br>Images Configuration (C<br>Scan Scale Factor<br>(Scanschaalfactor)<br>Hostname (Hostnaam)<br>Port (Poort)<br>Title (Titel)<br>File Location<br>(Bestandslocatie) | Decelution                                                                                                    | Bekijken/Bewerken     |           |  |
|----------------------------------------------------------------------------------------------------|----------------------------------------------------------------------------------------------------|-----------------------|-----------|--|
| Optie                                                                                                    | Beschrijving                                                                                                    | Beheerder             | Gebruiker |  |
| Images Configuration (Cor                                                                                                    | figuratie van beelden)                                                                                                    | 1                     |           |  |
| Scan Scale Factor<br>(Scanschaalfactor)                                                                                                    | Voor intern gebruik. Wijzig dit niet tenzij u daartoe wordt<br>geïnstrueerd door de technische ondersteuning van Leica<br>Biosystems.                                                                                                    | Bekijken/<br>Bewerken | Geen      |  |
| Hostname (Hostnaam)                                                                                                    | <ul> <li>Naam van de server waar de DICOM-beeldconverter zich bevindt.</li> <li>Gebruik ScannerAdmin (Scannerbeheer) als de DICOM-converter op de SAM DX-server is geïnstalleerd.</li> <li>Gebruik anders de hostnaam van de server waarop de</li> </ul> | Bekijken/<br>Bewerken | Geen      |  |
| Port (Poort)                                                                                                    | DICOM-converter is geïnstalleerd.<br>De poort die voor de DICOM-converter geconfigureerd is voor<br>gebruik tijdens de installatie. De standaardinstelling is 2762.                                                                                      | Bekijken/<br>Bewerken | Geen      |  |
| Title (Titel)                                                                                                    | Voor intern gebruik. Wijzig dit niet tenzij u daartoe wordt<br>geïnstrueerd door de technische ondersteuning van Leica<br>Biosystems.                                                                                                    | Bekijken/<br>Bewerken | Geen      |  |
| File Location<br>(Bestandslocatie)                                                                                                    | Het volledige pad naar de bestandsshare waar de converter<br>de beelden na de conversie zal plaatsen. Dit is een locatie<br>op het netwerk waar geconverteerde SVS-bestanden worden<br>opgeslagen.                                                       | Bekijken/<br>Bewerken | Geen      |  |
| Image filename<br>format (Indeling<br>beeldbestandsnaam)                                                                                                    | Stelt de basisbestandsnaam in voor het gescande beeldbestand.                                                                                                    | Bekijken/<br>Bewerken | Geen      |  |
| Barcode value identifier<br>(Barcodewaarde-ID)                                                                                                    | Stelt de basisindeling in voor barcode                                                                                                    | Bekijken/<br>Bewerken | Geen      |  |
| DSR Configuration (DSR-co                                                                                                    | ,<br>onfiguratie)                                                                                                    | 1                     |           |  |
| Hostname (Hostnaam)                                                                                                    | Hostnaam van de server waar de metagegevens zullen<br>worden opgeslagen.<br>(De optie "File Location" ("Bestandlocatie") hierboven is de<br>bestandsshare waar de beelden zijn opgeslagen.)                                                              | Bekijken/<br>Bewerken | Geen      |  |
| Port (Poort)                                                                                                    | De beveiligde poort die voor de DSR wordt gebruikt. De standaardinstelling is 44386.                                                                                                    | Bekijken/<br>Bewerken | Geen      |  |

| Optie<br>Event Handling Configura<br>Hostname (Hostnaam)<br>Log Port (Logpoort)<br>Event Port<br>(Gebeurtenispoort)<br>PIN Management (Behee<br>Login Timeout (Timeout<br>bij inloggen)<br>Edit Settings: Pin<br>(Instellingen bewerken:<br>Pincode)<br>Edit Settings: Descriptio<br>(Instellingen bewerken:<br>Beschrijving)<br><b>Time Zone (Tijdzone)</b> | Decebriiving                                                                                                    | Bekijken/Bewerken     |           |  |  |  |  |  |
|----------------------------------------------------------------------------------------------------|----------------------------------------------------------------------------------------------------|-----------------------|-----------|--|--|--|--|--|
| Optie                                                                                                    | Beschrijving                                                                                                    | Beheerder             | Gebruiker |  |  |  |  |  |
| Event Handling Configurati                                                                                                    | Event Handling Configuration (Configuratie van gebeurtenisbeheer)                                                                                                    |                       |           |  |  |  |  |  |
| Hostname (Hostnaam)                                                                                                    | Naam van de server waar de Mirth Connect-server zich bevindt.                                                                                                    | Bekijken/<br>Bewerken | Geen      |  |  |  |  |  |
|                                                                                                    | <ul> <li>Gebruik ScannerAdmin (Scannerbeheer) als de Mirth<br/>Connect-server op de SAM DX-server is geïnstalleerd.</li> </ul>                                                                                                    |                       |           |  |  |  |  |  |
|                                                                                                    | <ul> <li>Gebruik anders de hostnaam van de server waar de<br/>Mirth-instantie voor SAM DX is geïnstalleerd.</li> </ul>                                                                                                    |                       |           |  |  |  |  |  |
| Log Port (Logpoort)                                                                                                    | De poort die voor Mirth geconfigureerd is om te<br>gebruiken voor loggegevens tijdens de installatie. De<br>standaardinstelling is 6662                                                                                                    | Bekijken/<br>Bewerken | Geen      |  |  |  |  |  |
| Event Port<br>(Gebeurtenispoort)                                                                                                    | De poort die voor Mirth geconfigureerd is om te gebruiken<br>voor gebeurtenisgegevens tijdens de installatie. De<br>standaardinstelling is 6663.                                                                                                    | Bekijken/<br>Bewerken | Geen      |  |  |  |  |  |
| PIN Management (Beheer                                                                                                    | van pincodes)                                                                                                    |                       |           |  |  |  |  |  |
| Login Timeout (Timeout<br>bij inloggen)                                                                                                    | Timeoutinterval (minuten); de scanner vergrendelt het<br>scherm en het bedieningspaneel wanneer er gedurende deze<br>periode geen interactie plaatsvindt tussen de gebruiker en<br>het bedieningspaneel.<br>Geldige waarde is elk geheel getal groter dan nul. | Bekijken/<br>Bewerken | Geen      |  |  |  |  |  |
| Edit Settings: Pin<br>(Instellingen bewerken:<br>Pincode)                                                                                                    | Een 5-cijferige code om de scanner te ontgrendelen.<br>Alleen nummers                                                                                                    | Bekijken/<br>Bewerken | Geen      |  |  |  |  |  |
| Edit Settings: Description                                                                                                    | Identificatie-informatie voor de pincode.                                                                                                    | Bekijken/<br>Bewerken | Geen      |  |  |  |  |  |
| Beschrijving)                                                                                                    | en leestekens bevatten.                                                                                                    |                       |           |  |  |  |  |  |
| Time Zone (Tijdzone)                                                                                                    |                                                                                                    |                       |           |  |  |  |  |  |
| Scanner time zone<br>(Tijdzone scanner)                                                                                                    | Ingesteld door SAM DX-beheerder                                                                                                    | Bekijken/<br>Bewerken | Geen      |  |  |  |  |  |

# C Een SSL-certificaat koppelen aan Aperio SAM DX

De toegang via de gebruikersinterface van SAM DX is beveiligd met behulp van SSL. Bij de installatie worden zelfondertekende SSL-certificaten meegeleverd. Om beveiligingsberichten van de browser te vermijden, kunnen klanten hun eigen beveiligingscertificaten gebruiken.

Als uw instelling ervoor kiest om hun eigen SSL-certificaat te gebruiken om de Aperio SAM DX-gebruikersinterface te beveiligen, moet dat SSL-certificaat worden geïmporteerd en gekoppeld aan SAM DX.

In dit onderdeel wordt beschreven hoe u de SSL-certificaatkoppeling bijwerkt om de SAM DX-gebruikersinterface in Microsoft IIS te beveiligen.

Volg de instructies van de SSL-certificaatprovider om het SSL-certificaat in Microsoft IIS te importeren. Volg daarna onderstaande instructies om het certificaat aan SAM DX te koppelen.

# Wijs het SSL-certificaat toe aan uw website

- 1. Klik op de SAM DX-server op de knop **Start** van Windows 🖽 en typ **inetmgr** in.
- 2. Wijs het SSL-certificaat toe aan uw website door het subonderdeel **Sites** in het menu **Connections (Verbindingen)** aan de linkerkant uit te vouwen en uw website te selecteren:

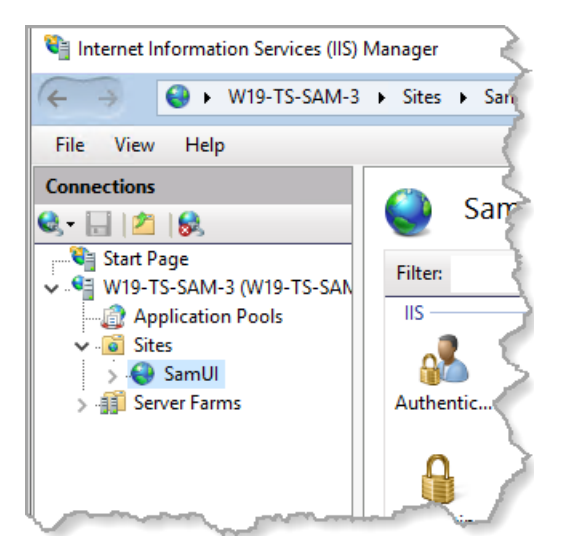

## **Koppel het SSL-certificaat**

1. Zoek in het paneel Actions (Acties) aan de rechterkant het menu Edit Site (Site bewerken) en selecteer de opties Bindings (Koppelingen).

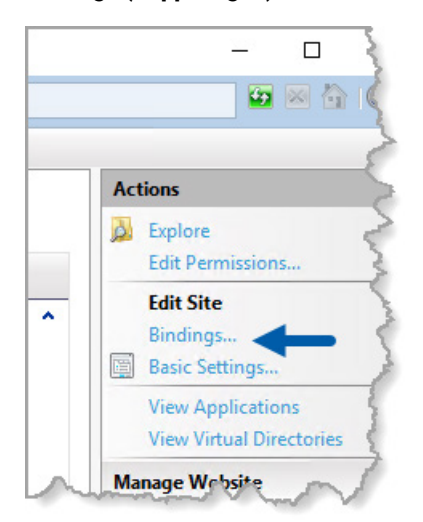

2. Klik aan de rechterkant van het venster Site Bindings (Sitekoppelingen) op Add (Toevoegen):

| Site Bindi            | ngs       |                   |                 |                 | ? ×                             |
|-----------------------|-----------|-------------------|-----------------|-----------------|---------------------------------|
| Type<br>https<br>http | Host Name | Port<br>443<br>80 | IP Address<br>* | Binding Informa | Add<br>Edit<br>Remove<br>Browse |
|                       |           |                   |                 |                 | Close                           |

- 3. Wijzig in het venster Add Site Binding (Sitekoppeling toevoegen) de onderstaande velden:
  - a. Selecteer https in het veld Type.
  - b. Selecteer in het veld IP-adres het IP-adres van uw website of All Unassigned (Alle niet-toegewezen).
  - c. Geef in het veld Port (Poort) 443 (standaard) op.
  - d. Selecteer in het veld SSL-certificaat het eerder geïmporteerde certificaat, te herkennen aan de beschrijvende naam.

Het vakje **Require Server Name Indication (Indicatie servernaam vereisen)** moet worden aangevinkt als er meerdere SSL-certificaten op de server zijn.

| Edit Site Binding                                             | ? ×    |
|---------------------------------------------------------------|--------|
| Type: A IP address: B Port: C<br>https V All Unassigned V 443 | ]      |
| Host name:                                                    |        |
| Require Server Name Indication                                |        |
| Disable HTTP/2                                                |        |
| Disable OCSP Stapling                                         |        |
|                                                               |        |
| SSL certificate:                                              |        |
| Not selected V Select                                         | View   |
| OK                                                            | Cancel |

| ite Bindir | igs       |      |            |                 | ?            | X |
|------------|-----------|------|------------|-----------------|--------------|---|
| Туре       | Host Name | Port | IP Address | Binding Informa | Add          |   |
| https      |           | 443  | *          | 1               | <b>5</b> (1) |   |
| http       |           | 80   | *          |                 | Edit         |   |
|            |           |      |            |                 | Remove       |   |
|            |           |      |            |                 | Browse       |   |
|            |           |      |            |                 |              |   |
|            |           |      |            |                 |              |   |
|            |           |      |            |                 |              |   |
|            |           |      |            |                 |              |   |
|            |           |      |            |                 |              |   |
|            |           |      |            |                 |              |   |
|            |           |      |            |                 | Close        |   |
|            |           |      |            |                 |              | _ |

4. Klik op **OK** om het nieuwe https-item in het venster Site Bindings (Sitekoppelingen) te laten verschijnen:

Het certificaat is nu geïnstalleerd en de SAM DX-gebruikersinterface zou toegankelijk moeten zijn via HTTPS.

# Register

#### A

allowlisting 38 architectuur 15

#### B

barcode 26 vereisen 26 waarde-ID 26 basisinstellingen voor scanner 42 beeldbestandsnaamindeling, aanpassen 25 beeldbestandtypen 15 beeldinstellingen 23 Beheerdersrol 33 beheer van pincodes instellingen 44 beoogd gebruik 11 bestandsnaamindeling 25

#### С

certificaat, SSL. Zien SSL-certificaat computerbeveiliging administratieve veiligheidsmaatregelen 38 allowlisting 38 DSR, beschermen 38 fysieke veiligheidsvoorzieningen 38 IT-standaarden 38 toegangsregistratie 38 configuratie-instellingen Scanner 23 cyberbeveiligingspatches 39

#### D

DICOM 15, 18 DICOM-uitvoer configureren 28 Digital Slide Repository (DSR)-server 16 documenten 12 DSR 16, 23 instellingen 23, 30, 43

#### G

gebeurtenislogboeken 23, 31 gebeurtenissen 23 gebruikersaccounts ontgrendelen 34 gebruikers, huidige bekijken 30 gebruikersinterface 13 Gebruikersrol 32 gebruikersrollen 32 accounts ontgrendelen 34 bewerken 34 definities 32 Gebruikersrol 32 Laboratoriumbeheerdersrol 33 toevoegen 33 verwijderen 34 wachtwoorden 33 gerelateerde documenten 12

#### H

hostnaam basisinstelling van scanner 42 DICOM-converter 43 Mirth Connect-server 44 scanner, weergave 30

#### I

inbraakwaarschuwingen 31 instellingen Beeldenpagina 23 instellingen van Mirth-server 30 instellingen voor gebeurtenisbeheer 24, 30, 44

#### Κ

kant-en-klare software 39 klantenservice contactgegevens 8

#### L

Laboratoriumbeheerdersrol 33 logbestanden 31 downloaden 31 logintimeout 27 beste werkwijzen 27

#### Μ

Mac-adres 42 weergave 30

#### Ν

netwerkconfiguraties 16 systeem 18

#### 0

ondersteuning 39

#### Ρ

PINCODE 27, 44 beheer 24, 27 configuratie 27 timeout 27

Pincode, huidige bekijken 31 problemen oplossen 40

#### R

rollen 32

#### S

SAM DX 10

gebruikersbeheer 32 inloggen 12 kenmerken 10 netwerkconfiguraties 16 problemen oplossen 40 startscherm 13 scanner gebeurtenislogboeken 31 tijdzone 44 scannerinstellingen 20 SSL 16, 45 SSL-certificaat koppelen 46 toewijzen aan SAM DX 45 verkrijgen 45 systeeminformatie 30 Informatiepagina 21 Instellingenpagina 22

### T

tijdzone 24, 44 timeout 27, 44 timeout bij inloggen 44 trajecten voor datacommunicatie 17 diagram 17

#### V

vereisten voor netwerkbandbreedte 16

#### W

wachtwoorden 32, 33, 34

LeicaBiosystems.com/Aperio

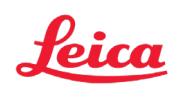